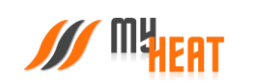

# Инструкция по настройке и управлению контроллера «МҮ HEAT GSM»

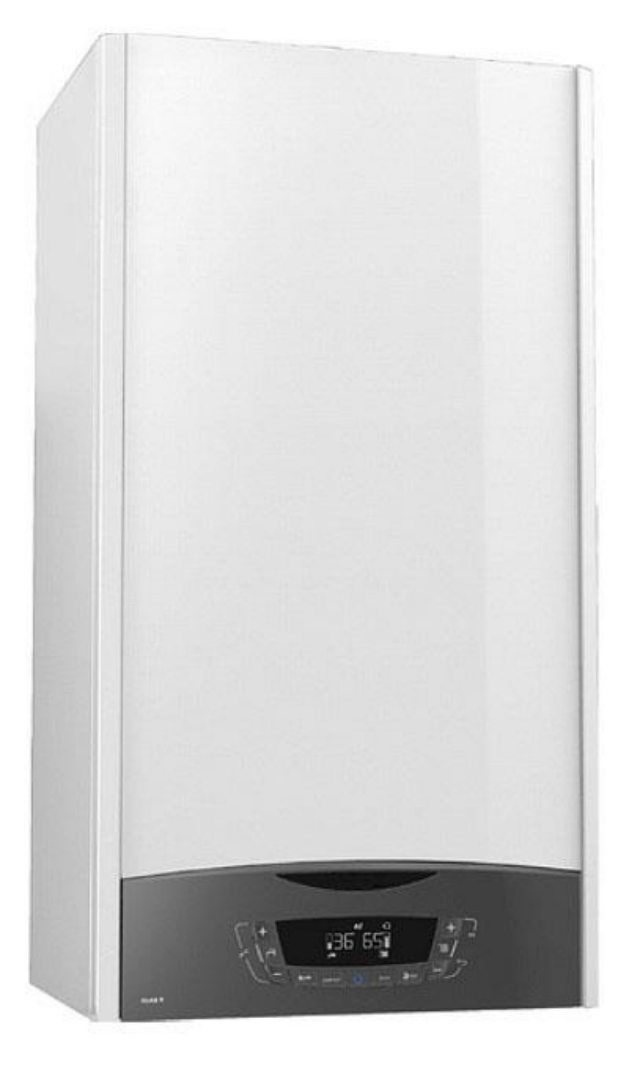

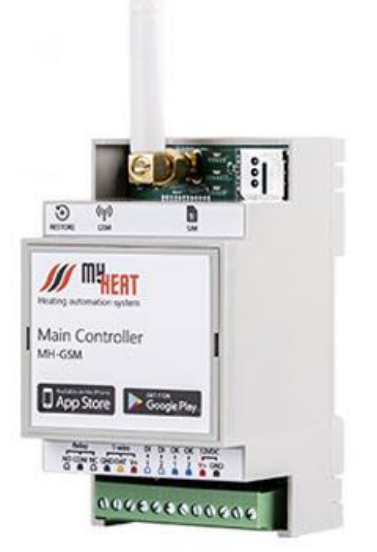

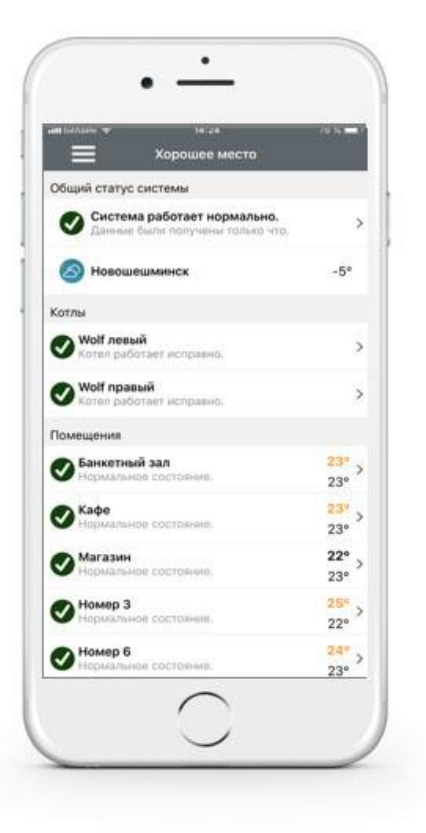

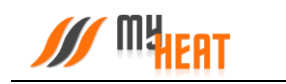

## Содержание

| 1. | Реги  | истрация и активация контроллера MY HEAT GSM по QR-коду | 4  |
|----|-------|---------------------------------------------------------|----|
|    | 1.1.  | Мастер настройки                                        | 5  |
|    | 1.2.  | Настройка связи                                         | 7  |
|    | 1.3.  | Настройки устройства                                    | 8  |
|    | 1.4.  | Настройки СМС-уведомлений                               | 9  |
|    | 1.5.  | Кривые отопления                                        | 10 |
|    | 1.5.  | 1. Просмотр кривых отопления                            | 10 |
|    | 1.5.  | 2. Добавление новой кривой отопления                    | 12 |
|    | 1.6.  | Режимы и расписания                                     | 12 |
|    | 1.6.  | 1. Режим                                                | 13 |
|    | 1.6.  | 2. Расписания                                           | 16 |
|    | 1.6.  | 3. Применение режима и расписания                       | 17 |
|    | 1.7.  | Датчики                                                 | 18 |
|    | 1.7.  | 1. Изменение параметров термодатчика                    | 20 |
|    | 1.7.  | 2. Добавление и настройка нецифрового датчика           | 20 |
|    | 1.8.  | Отопители                                               | 22 |
|    | 1.8.  | 1. Общие настройки                                      | 24 |
|    | 1.9.  | Среды                                                   | 24 |
|    | 1.9.  | 1. Контур отопления                                     | 25 |
|    | 1.9.  | 2. Температура помещения                                | 27 |
|    | 1.9.  | 3. Бойлер                                               | 34 |
|    | 1.9.4 | 4. Теплый пол                                           |    |
|    | 1.10. | Инженерия                                               | 42 |
|    | 1.11. | Тревоги                                                 | 43 |

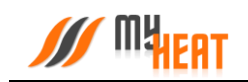

| 1.12. | Пан     | ель управления.                                   | .45 |
|-------|---------|---------------------------------------------------|-----|
| 1.1   | 2.1.    | Графики                                           | .48 |
| 1.1   | 2.2.    | Состояние котла                                   | .49 |
| 1.1   | 2.3.    | Задание целевой температуры                       | .50 |
| 1.1   | .2.4.   | Выбор режима работы системы отопления.            | .52 |
| 1.1   | .2.5.   | Инженерное оборудование                           | .53 |
| 1.1   | 2.6.    | Сигналы тревоги                                   | .55 |
| 1.1   | 2.7.    | Просмотр SMS - сообщений и отправка USSD-запросов | .56 |
| 2. Pe | гистрац | ция и активация контроллера в ручном режиме       | .57 |
| 2.1.  | Начал   | юный вход                                         | .57 |
| 2.2.  | Регис   | трация контроллера                                | .61 |

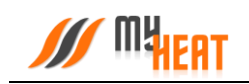

## 1. Регистрация и активация контроллера МҮ НЕАТ GSM по QR-коду.

Установите в контроллер SIM карту, поставляемую в комплекте.

Для активации SIM карты позвоните по номеру **8-800-550-5173,** или следуйте инструкции на сайте www.tarif-priem-gsm.ru.

**Рекомендация**: Для Вашего удобства, осуществите установку SIM карты в контроллер, перед монтажом устройства в монтажный щит.

На 15 странице **паспорта устройства** расположен **QR-код**, предназначенный для упрощения процесса регистрации и настройки оборудования.

Наведите камеру Вашего мобильного телефона на QR-код, или воспользуйтесь для этого сканером QR-кодов.

Перейдите по всплывающей ссылке my.myheat.net

Выберите клавишу **«Создать пользователя»**, если Вы производите регистрацию контроллера впервые.

Выберите клавишу **«У меня уже есть пользователь»**, если Вы проходили регистрацию в личном кабинете ранее.

**Логин, Пароль** - в качестве логина и пароля введите комбинацию символов, используя буквы, цифры, символы латинского алфавита. При вводе букв учитывайте регистр.

#### Не рекомендуется:

Использовать в качестве пароля имена, дату рождения, такие пароли не надежны и легко взламываются злоумышленниками.

Введите **e-mail** и номер мобильного телефона собственника устройства, для последующего восстановления пароля, в случае его утери.

Для завершения регистрации нажмите клавишу Зарегистрировать контроллер Регистрация контроллера

У меня уже есть пользователь

## Регистрация контроллера

Введите информацию

| введите | Э ЛОГИН                   |
|---------|---------------------------|
| Тароль  |                           |
| Введите | з пароль                  |
| Повтор  | но введите пароль         |
| E-mail  |                           |
| Введите | е адрес электронной почты |
| ′елефон | i i                       |
| +7 999  | 999-99-99                 |

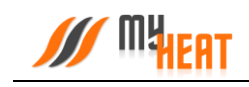

## 1.1. Мастер настройки

Далее Вы попадете в Мастер настройки

Для упрощенной настройки используйте клавишу Выбрать схему отопления, или Настроить вручную, если Вы являетесь опытным установщиком оборудования МуНеаt выберите Настроить вручную.

Выберите одну из подходящих схем отопления в меню Мастера настройки

#### Схема №1

Котел подключен к релейному выходу в режиме термостата. Управление температурой контура отопления осуществляется при помощи погодозависимых кривых.

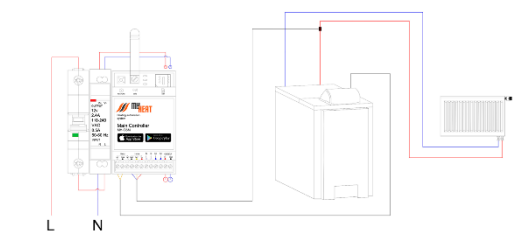

#### Схема №2

Котел подключен к релейному выходу в режиме термостата. Отопление в помещении ведется по датчику комнатной температуры.

#### Схема №3

Котел подключен к релейному выходу в режиме термостата. Датчик температуры в гильзе устанавливается на линию подачи теплоносителя. Управление температурой контура отопления осуществляется при помощи погодозависимых кривых.

Нагрев бойлера осуществляется, путем включения и отключения насоса загрузки бойлера на основании показаний датчика температуры, установленного в гильзу бойлера косвенного нагрева. Переход в режим отопления, т.е. включения циркуляционного насоса отопления, осуществляется после прогрева бойлера косвенного нагрева.

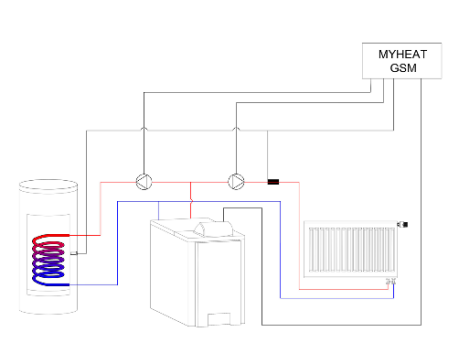

#### Мастер настройки

Добро пожаловать в мастер настройки МҮ НЕАТ!

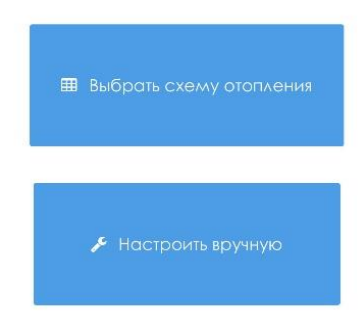

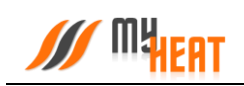

Выберите Производителя, Серию и Модель котла отопления из списка в соответствующих полях.

Так же укажите Тип топлива соответствующий вашему котлу

В поле Подключено к выберите Реле 1, так как котел подключен, через Реле в режиме термостата.

Проводные датчики температуры подключаются на шину 1-wire.

Контроллер определяет данные датчики автоматически в течении одной минуты после их подключения.

Для того чтобы выбрать автоматически определившийся датчик температуры, необходимо нажать на него в левом окне, далее он переместиться в правое окно.

Это будет означать что данный датчик будет закреплен за данным помещением или контуром отопления.

Нажмите клавишу Далее

датчики на входы DI, выберите Не подключены

| ACV                  |              |
|----------------------|--------------|
| Серия *              |              |
| ALFA COMFORT         |              |
| Модель *             |              |
| 30 v15               |              |
| Тип топлива *        |              |
| природный газ (G20)  | 8            |
| Подключено к *       |              |
| Реле 1               | <del>.</del> |
| 🔰 Температура пол    | лещения      |
| Название *           |              |
| Температура помещени | 19           |

🗮 Котел

| Датчики температ                   | уры * |
|------------------------------------|-------|
| Датчик<br>температуры 1<br>(24.1°) |       |
| Датчик<br>температуры 2            | 4     |

(24.3°)

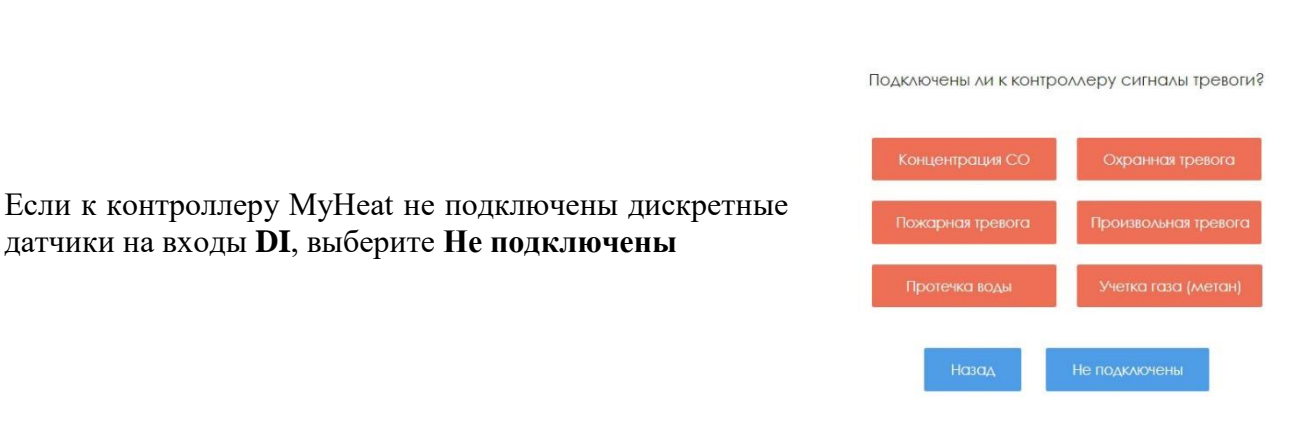

Скачайте мобильное приложение MyHeat. Наведите камеру мобильного телефона на QR-код. Введите логин и пароль, указанный Вами ранее при регистрации

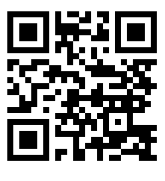

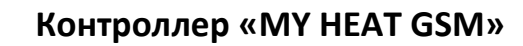

## 1.2. Настройка связи

Обратите внимание, в дереве главного меню теперь добавились новые ветки: **Управление** и **Настройки**. Начнем настройку нашей системы с задания параметров SIM-карты, установленной на контроллере для передачи данных (в случае, если она там есть). Для этого выбираем путь в меню **Настройки-> Сеть-> SIM-карта**.

| /// MHHEAT                                               | $\equiv$ MY HEAT GSM                                                                                |  |  |
|----------------------------------------------------------|----------------------------------------------------------------------------------------------------|--|--|
| устройства<br>Мои устройства<br>Добавить МҮ НЕАТ         | Настройки SIM-карты                                                                                 |  |  |
| управление                                               |                                                                                                    |  |  |
|                                                          | Номер телефона SIM-карты                                                                            |  |  |
| **/ эта эта эта эта эта эта эта эта эта эта              |                                                                                                    |  |  |
| • Сеть •                                                 | #100#                                                                                               |  |  |
| Система -                                                | Для автоллатического определения запроса оставьте поле пустым.<br>Минимальный баланс SIM-карты, руб |  |  |
| <ul> <li>Отопители</li> <li>Среды</li> </ul>             | 0                                                                                                   |  |  |
| <ul> <li>Инженерия</li> <li>Сигналы тревоги</li> </ul>   | При снижении баланса SIM-карты ниже указанного значения, будет низком балансе.                      |  |  |
| ПОЛЬЗОВАТЕЛЬ: 222222                                     | Сохранить Отменить                                                                                  |  |  |
| <ul><li>Учетная запись</li><li>Завершить сеанс</li></ul> |                                                                                                    |  |  |

В параметрах задается номер телефона, USSD-запрос баланса и минимальный баланс SIMкарты, при достижении которого отправляется предупреждение пользователю. Все поля необязательны к заполнению.

Чтобы изменения применились необходимо нажать кнопку Сохранить. Это относится и ко всем последующим настройкам.

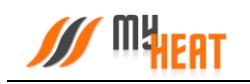

## 1.3. Настройки устройства.

| MHERT                                                           | $\equiv$ MY HEAT GSM          |
|-----------------------------------------------------------------|-------------------------------|
| устройства<br>Мои устройства<br>Добавить МҮ НЕАТ                | Настройки устройства          |
|                                                                 | Параметры                     |
| настройки<br>У Мастер настройки                                 | MY HEAT GSM                   |
| н Сеть •<br>Ф Система •                                         | ж Выберите регион             |
| Настройки устройства<br>Настройки СМС                           | Населенный пункт *<br>Ягодная |
| Кривые отопления<br>Режимы и расписания                         | Подключен аккуллулятор        |
| Сценарии<br>Датчики                                             | Сохранить Отменить            |
| <ul> <li>Отопители</li> <li>Среды</li> <li>Инженерия</li> </ul> | 2020 © ООО "Майхит"           |

На вкладке Настройки устройства вы можете поменять название устройства в соответствующем поле.

Для ручного ввода геолокации контроллера, введите первые буквы Вашего региона в поле **Искать населенный пункт по региону**.

В поле Населенный пункт выберите город, где расположен Ваш контроллер.

Установите галочку **Подключен аккумулятор**, если контроллер запитан от внешнего блока бесперебойного питания и на вход DI подается сигнал обратной связи от блока бесперебойного питания, о переходе на питание от аккумулятора.

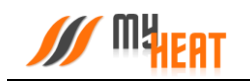

## 1.4. Настройки СМС-уведомлений

| =           | MY HEAT GSM                         | *** |
|-------------|-------------------------------------|-----|
| Настройки   | СМС                                 |     |
| Настройки   | СМС-уведомлений                     |     |
| Не добавлен | ни один получатель СМС-уведомлений. |     |
| Назад       | Добавить получателя                 |     |
|             | Сохранить                           |     |
|             |                                     |     |

По умолчанию контроллер осуществляет уведомление о нештатных ситуациях отправляя пользователю PUSH уведомления. В некоторых ситуациях этого бывает недостаточно, поскольку не везде имеется уверенный прием интернет сигнала. Настройки СМС предназначены для информирования о нештатных ситуациях работы системы по средствам СМС сообщений.

Для подключения СМС информирования:

Войдите в меню Настройки СМС нажмите кнопку Добавить получателя

Введите номер, на который будет осуществляться отправка СМС сообщений

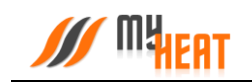

MY HEAT GSM

|                                                          | +11111111           | 111 💼     |
|----------------------------------------------------------|---------------------|-----------|
| Нет связи с Интернет в течение 1 часа                    |                     |           |
| Отправка состояния раз в 2 часа при отсутствии Интернета |                     |           |
| Восстановление связи с Интернет                          |                     |           |
| Потеря электропитания                                    |                     |           |
| Восстановление электропитания                            |                     |           |
| Низкий баланс СИМ-карты                                  |                     |           |
| Ошибка на котле                                          |                     |           |
| Низкое давление в контуре                                |                     |           |
| Начало тревоги                                           |                     |           |
| Окончание тревоги                                        |                     |           |
| Критические температуры                                  |                     |           |
| Назад                                                    | Добавить получателя | Сохранить |

Из перечня событий выберите необходимые для уведомления, установив галочку в соответствующем квадрате.

Для сохранения настроек нажмите клавишу Сохранить

## 1.5. Кривые отопления.

#### 1.5.1. Просмотр кривых отопления

Кривые отопления — это графики соответствия между показаниями уличной (наружной) температуры и температурой теплоносителя в контурах отопления.

Контроллер МҮ HEAT GSM использует кривые отопления, как погодозависимый алгоритм для регулирования температуры теплоносителя в контуре.

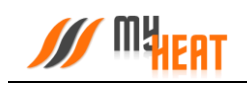

| =                                                                                                    | MY HEAT GSM ***                                                    |
|----------------------------------------------------------------------------------------------------|--------------------------------------------------------------------|
| Кривые отопления                                                                                                    | Мои устройства > MY HEAT GSM > Настройки > <b>Кривые отопления</b> |
| Параметры                                                                                                    |                                                                    |
| Кривая № 1       50°         Кривая № 3       45°         Кривая № 4       40°         Кривая № 5       35°         Кривая № 6       30°         Кривая № 7       25°         Кривая № 8       20° | Изменить<br>Копировать                                             |
| 15°<br>20°<br>Назад                                                                                                    | 10° 5° 0° -5° -15° -30°<br>Добавить                                |

По умолчанию производитель включил в набор 8 предустановленных кривых отопления. Они охватывают практически весь диапазон возможных значений для бытового применения. По оси X графика обозначены уличные температуры, по оси Y соответствующие им температуры теплоносителя.

Кривые составлены оптимальным способом на основе многолетнего опыта. Но при желании пользователь может изменить существующую кривую при помощи кнопки **Изменить**; копировать существующую кривую и на основе ее создать новую при помощи кнопки **Копировать**; создать свою кривую, нажав на кнопку **Добавить**. Все три варианта редактирования ничем принципиально не отличаются поэтому рассмотрим только добавление новой кривой.

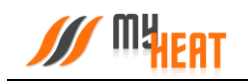

| Кривая отоплен | ния "Кривая № 1" | Mouvern  | overse | ) MY HEAT CSM ) HOOTDOWN ) KDWRUP OTDTACHUR ) KDWROS N    |
|----------------|------------------|----------|--------|-----------------------------------------------------------|
| Параметры      |                  | мои устр | UNCIBO | и прака от пророкки и кривые отопления и <b>кривоя не</b> |
| Название *     |                  |          |        |                                                           |
| Кривая № 1     |                  |          |        |                                                           |
| Уличная темп.  | Целевая теллп.   |          |        | 50°                                                       |
| -30            | 49               | 0        | 圃      | 459                                                       |
| -28            | 48               | 0        |        | 43                                                        |
| -26            | 47               | 0        |        | 40°                                                       |
| -24            | 46               | 0        | 圃      | 35°                                                       |
| -22            | 45               | 0        | 圃      |                                                           |
| -20            | 44               | 0        | 圃      | 30°                                                       |
| -18            | 43               | 0        | 圃      | 25°                                                       |
| -16            | 42               | 0        |        | 200                                                       |
| -14            | 41               | 0        | 圃      | 20                                                        |
| -12            | 40               | 0        | Ē      | 15°                                                       |
| -10            | 39               | 0        |        | 20 10 10 0 0 -0 -10 -10 -20 -20 -30                       |

## 1.5.2. Добавление новой кривой отопления

В поле **Название** (обязательно к заполнению) задается название кривой. В столбце **УЛИЧНАЯ ТЕМП.** прописываете значение внешней температуры, в столбце **ЦЕЛЕВАЯ ТЕМП.** указываете соответствие температуры теплоносителя. Точка появляется на графике в правой части страницы. Нажимаете на пиктограмму белого плюса в зеленом кружке в крайнем правом столбце для добавления новой точки. Если точка не нужна, кликаете на пиктограмму красного мусорного бака для ее удаления.

Обратите внимание, что шкала уличной температуры — обратная, т.е. начинается от положительных к отрицательным значениям.

После создания необходимого количества точек, сохраните график.

Обратите внимание! Удалить кривую можно только войдя в режим редактирования!

## 1.6. Режимы и расписания

В данном пункте задаются различные режимы функционирования вашей системы отопления, а также настраивается расписание, в соответствии с которым используется тот или иной режим.

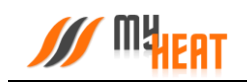

Настройка режимов и расписаний позволяет существенно снизить затраты на отопление.

| ≡                                | MY HEA   | NT GSM                                                  |
|----------------------------------|----------|---------------------------------------------------------|
| Режимы и расписания              | Мои устр | ройства > MY HEAT GSM > Настройки > Режимы и расписания |
| Режимы                           |          |                                                         |
| 者 Дома                           |          | 🗘 Лето 🗧                                                |
| 💼 На работе                      |          | ▶ Отпуск                                                |
|                                  |          |                                                         |
| Расписания                       |          |                                                         |
| Не добавлено ни одно расписание. |          |                                                         |
| Назад                            |          | Добавить                                                |

#### 1.6.1. Режим

По умолчанию в МҮ HEAT GSM предустановлено 4 режима: **Дома, Лето, На работе, Отпуск**. Это максимальное количество режимов для данной модификации контроллера. Вы можете модифицировать режим, удалить ненужный или создать новый взамен удаленного.

Для редактирования режима нажмите на кнопку с соответствующим названием.

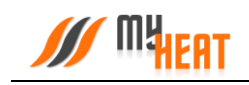

|   | MY HEAT GSM              |                          |                   |                  |   |
|---|--------------------------|--------------------------|-------------------|------------------|---|
|   | Параметры                |                          |                   |                  |   |
|   | Название *               | Цвет                     |                   | Значок           |   |
|   | Дома                     |                          | < >               | # Дом            |   |
| ( | Среды:                   |                          |                   |                  |   |
|   | 🧞 Контур отопления       | Температура помещения 1  | <b>⊮</b><br>Темпе | ратура помещения | 2 |
|   | Цель                     | 24 °С<br><sub>Цель</sub> |                   | 24 °С<br>Цель    |   |
| I | Инженерное оборудование: |                          |                   |                  |   |
|   | 📸 Клапан ХВС             | Hacoc                    |                   |                  |   |
|   | Автоматический<br>Режим  | Автоматический<br>Режим  |                   |                  |   |
|   | Сохранить Отменить       |                          |                   | Удалињ           |   |

В поле Параметры задаются:

- название режима;
- цвет отображения в панели управления и расписании (изменятся нажатием кнопок влево/вправо);
- соответствующий ему графический значок (выбирается из выпадающего списка).

Для каждого режима необходимо установить требуемые температуры сред (в нашем случае это: температура помещения).

Можно задать также температуру контура отопления (либо температурную кривую), но, если у вас создана среда «Температура помещения» делать этого не рекомендуется, потому что контроллер автоматически подбирает способ и меру нагрева контура отопления.

Для того, чтобы указать нужную температуру среды для данного режима, кликните на поле с названием среды и во всплывающем окне при помощи ползунка задайте требуемую температуру.

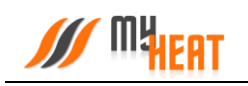

|        |                    | - <b>-</b> × |
|--------|--------------------|--------------|
|        | https://my2.myhe   | 6 7 8        |
| = 6    | NULL IN U          |              |
|        | 1 этаж ×           |              |
| Режим  | Установить цель    |              |
|        |                    | > Дома       |
| Парал  | ВЫКА 24° 35°       |              |
| Назван |                    |              |
| Дома   | Применить Отменить |              |
| Цвет   | Значок             |              |
|        | К У Аст            |              |
|        |                    |              |

Нажмите на кнопку Применить для задания новой целевой температуры среды.

Кроме задания целевых температур сред, можно указать режим функционирования инженерного оборудования (для нашего случая это насос и клапан ХВС). Чтобы изменить режим функционирования инженерного оборудования (по умолчанию оно работает в автоматическом режиме) кликните на поле с соответствующим названием.

| ///    | ■ MY HEAT GS*           | Насос                          |           | ×        |     |
|--------|-------------------------|--------------------------------|-----------|----------|-----|
|        | Параметры<br>Название * | Выберите режим работы:<br>Авто |           | ВКА      | ¢   |
| <br>** | Дома                    |                                | Применить | Отменить | Дом |
|        | Среды:                  |                                |           |          |     |

Вы можете перевести его в состояние **ВЫКЛ** или **ВКЛ** – выключено или включено, соответственно. Для подтверждения внесенных изменений нажмите на кнопку **Применить**.

Для сохранения всех внесенных изменений в режим, нажмите на кнопку Сохранить.

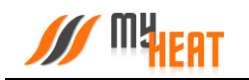

Если режим вам почему-либо не нужен, нажмите на кнопку **Удалить** и подтвердите действие во всплывающем окне. После этого вы попадете в общее окно настойки режимов и расписания, где появится новая кнопка **Добавить** в поле **Режимы**.

Для создания нового режима, нажмите на кнопку Добавить.

#### 1.6.2. Расписания

Для того, чтобы различные режимы применялись в зависимости от времени суток и дня недели необходимо настроить расписание. Для этого нажмите на кнопку **Добавить** в поле **Расписания** в общем окне настройки режимов и расписаний.

| ■ MY HEAT GSM   |          |    |    |                                  |                            |                   |       |
|-----------------|----------|----|----|----------------------------------|----------------------------|-------------------|-------|
| Добавление рас  | списания |    |    | Мои устройства<br>> Новое распис | > MY HEAT GSM > F<br>сание | Настройки > Распи | сания |
| Параметры       |          |    |    |                                  |                            |                   |       |
| Название *      |          |    |    |                                  |                            |                   |       |
| Новое расписани | ие       |    |    |                                  |                            |                   |       |
| Режим           |          |    |    |                                  |                            |                   |       |
| 😤 Дома 📕        |          |    |    |                                  |                            |                   | -     |
|                 | Пн       | Вт | Ср | Чт                               | Πτ                         | C6                | Bc    |
| 00:00           |          |    |    |                                  |                            |                   |       |
| 00:30           |          |    |    |                                  |                            |                   |       |
| 01:00           |          |    |    |                                  |                            |                   |       |
| 01:30           |          |    |    |                                  |                            |                   |       |
| 02:00           |          |    |    |                                  |                            |                   |       |
| 02:30           |          |    |    |                                  |                            |                   |       |
| 03:00           |          |    |    |                                  |                            |                   |       |
| 03:30           |          |    |    |                                  |                            |                   |       |
| 04:00           |          |    |    |                                  |                            |                   |       |
| 04:30           |          |    |    |                                  |                            |                   |       |
| 05:00           |          |    |    |                                  |                            |                   |       |

Для создания нового расписания необходимо задать его название в поле **Название расписания**.

Как видно из снимка экрана, расписание представляет из себя таблицу, в столбцах которой находятся дни недели, а в строках - время суток, разбитое на получасовые отрезки. В ячейках данной таблицы задается режим, в котором будет функционировать система отопления в данный момент времени суток и дня недели.

По умолчанию, при создании нового расписания, во всех ячейках задан один и тот же режим («Дома»). Для того, чтобы изменить режим в ячейках расписания, выберите из выпадающего списка **Режим** и кликайте на те элементы таблицы, где требуется изменить режим отопления. Ячейки при этом, будут менять цвет.

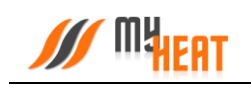

 $\equiv$  MY HEAT GSM

| 05:00 |  |  |  |  |
|-------|--|--|--|--|
| 05:30 |  |  |  |  |
| 06:00 |  |  |  |  |
| 06:30 |  |  |  |  |
| 07:00 |  |  |  |  |
| 07:30 |  |  |  |  |
| 08:00 |  |  |  |  |
| 08:30 |  |  |  |  |
| 09:00 |  |  |  |  |
| 09:30 |  |  |  |  |
| 10:00 |  |  |  |  |
| 10:30 |  |  |  |  |
| 11:00 |  |  |  |  |
| 11:30 |  |  |  |  |
| 12:00 |  |  |  |  |
| 12:30 |  |  |  |  |
| 13:00 |  |  |  |  |
| 13:30 |  |  |  |  |
| 14:00 |  |  |  |  |
| 14:30 |  |  |  |  |
| 15:00 |  |  |  |  |
| 15:30 |  |  |  |  |
| 16:00 |  |  |  |  |
| 16:30 |  |  |  |  |
| 17:00 |  |  |  |  |
| 17:30 |  |  |  |  |

Красным обозначен режим «Дома», фиолетовым – режим «На работе».

Чтобы сохранить внесенные изменения, нажмите на кнопку **Сохранить**. В общем окне настройки «Режимы и расписания» добавится отображение новой таблицы в компактном виде.

#### Следует сделать два важных замечания.

- 1) После сохранения расписания оно не применяется сразу же по умолчанию. Чтобы система отопления начала работать в соответствии с расписанием, нужно выбрать нужную опцию в Панели управления.
- 2) Для контроллера МҮ НЕАТ GSM возможно задать только одно расписание.

#### 1.6.3. Применение режима и расписания

После завершения настройки режимов и расписаний необходимо задать текущий режим работы. Для этого следует перейти в Панель управления и выбрать необходимый режим, либо расписание из выпадающего списка **Текущий режим**.

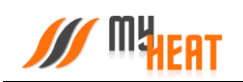

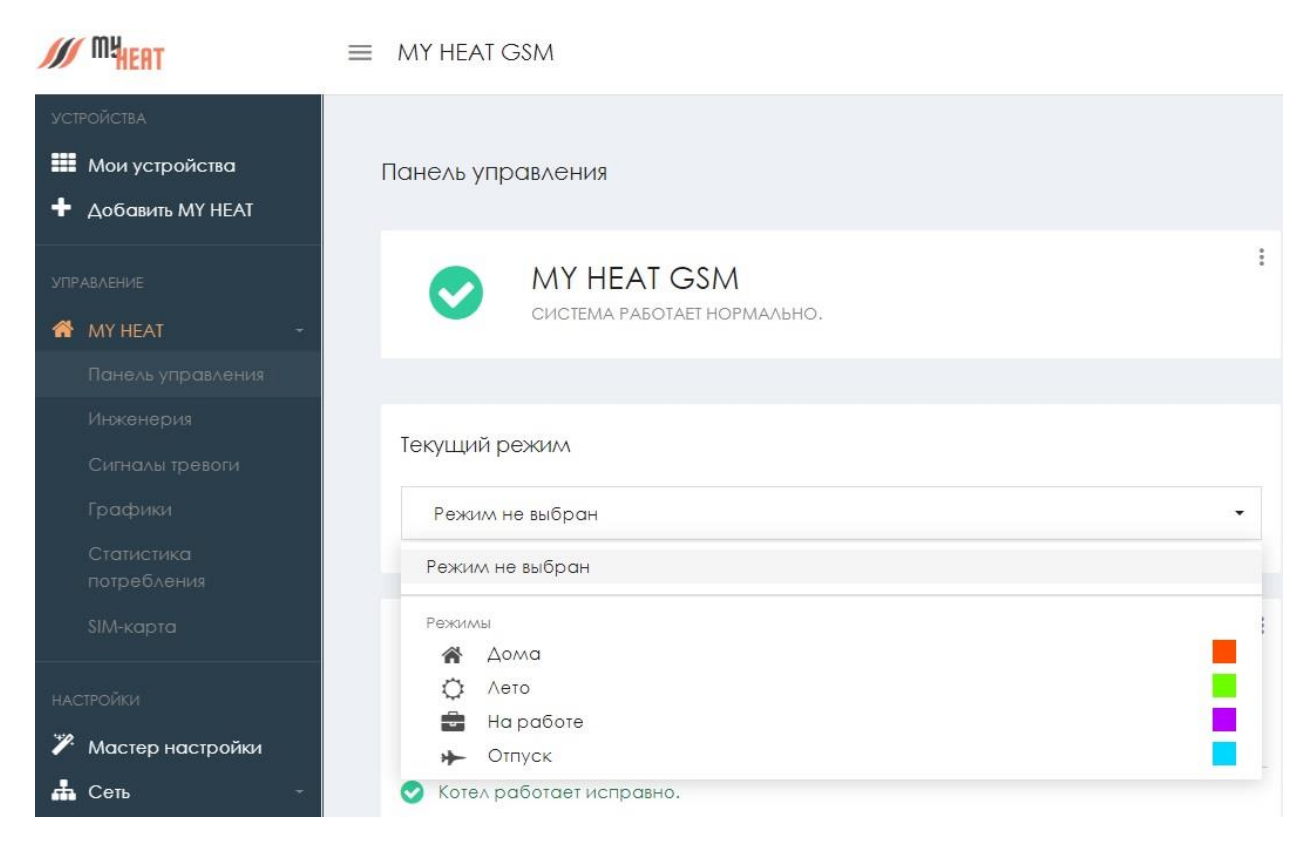

Система запросит подтверждение. Для применения настроек нажмите кнопку Да.

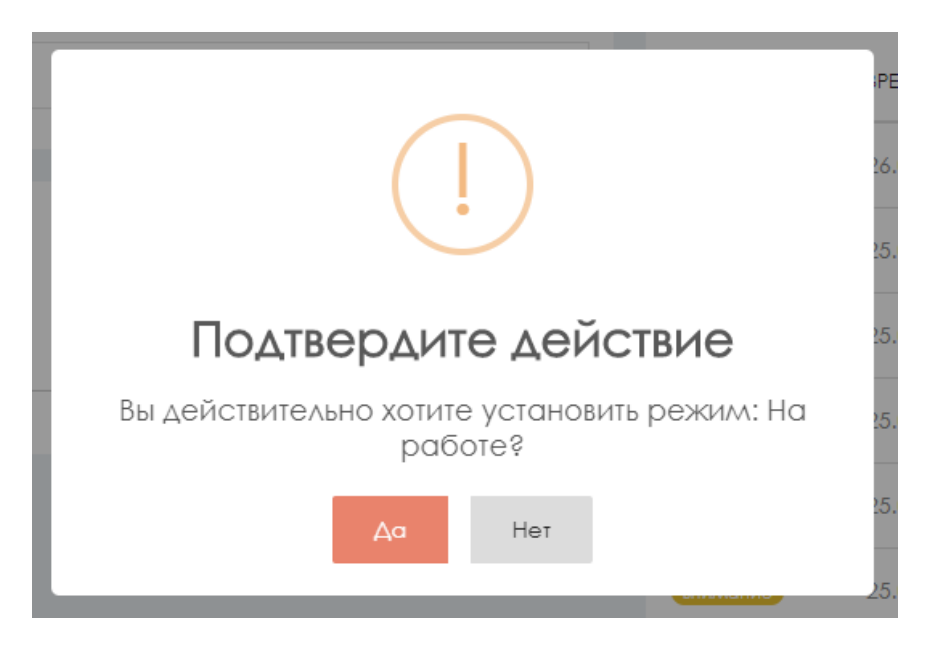

## 1.7. Датчики.

На вкладке Настройки->Система->Датчики производится настройка датчиков, входящих в состав системы регулирования.

Контроллер МҮ НЕАТ GSM поддерживает до 6 цифровых датчиков температуры и два дискретных. С точки зрения настройки, все датчики и модули делятся на два типа: автоматически определяемые контроллером, и те, которые нужно заводить вручную. Все

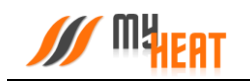

цифровые датчики (проводные на шине 1-wire), инициализируются автоматически. Ручного заведения требуют нецифровые датчики, подключаемые к дискретным входам DI контроллера.

| ≡         |     | MY HEAT GSM               |                                 |
|-----------|-----|---------------------------|---------------------------------|
| Датчики   |     | Мои устройства -> МУ НЕАТ | GSM > Настройки > Датчики       |
| Параметры |     |                           | 5                               |
| #         | тип | НАЗВАНИЕ                  |                                 |
| + 3       | ٩   | Датчик температуры 1      | 1                               |
| + 4       | ₿   | Датчик температуры 2      | 1                               |
| + 5       | ٩   | Датчик температуры 3      | 1                               |
| + 2       | €\$ | Дискретный вход 2         | 1                               |
| + 1       | ¢   | Дискретный вход 1         | 1                               |
| Назад     |     | Удал                      | Добавить<br>лить неиспользуемые |

Для изменения настроек датчика, кликаем на пиктограмму «Зеленый карандаш» в крайнем правом столбце списка.

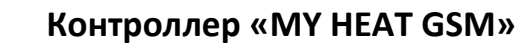

#### 1.7.1. Изменение параметров термодатчика.

| <br>MY   | HEAT | GSM   |
|----------|------|-------|
| <br>1111 | ILAI | GUIVI |

|                                                                                                    | <ul> <li>Датчик температуры 1</li> </ul>                           |
|----------------------------------------------------------------------------------------------------|--------------------------------------------------------------------|
| Параметры                                                                                                   |                                                                    |
| Тип                                                                                                    |                                                                    |
| Проводной датчик температуры                                                                                |                                                                    |
| Название *                                                                                                  |                                                                    |
| Датчик температуры 1                                                                                        |                                                                    |
| Комментарии                                                                                                 |                                                                    |
|                                                                                                    |                                                                    |
|                                                                                                    |                                                                    |
|                                                                                                    |                                                                    |
| Общие настройки                                                                                             |                                                                    |
| Общие настройки<br>Врелля ожидания доступности                                                              |                                                                    |
| Общие настройки<br>Врелля ожидания доступности<br>240 сек                                                   | 900.0                                                              |
| Общие настройки<br>Время ожидания доступности<br>240 сек<br>Если в течение указанного времени не будет полу | 900 л<br>учено состояние, то объект будет полечен как недоступный. |
| Общие настройки<br>Время ожидания доступности<br>240 сек<br>Если в течение указанного времени не будет полу | 900 г<br>учено состояние, то объект будет помечен как недоступный. |
| Общие настройки<br>Время ожидания доступности<br>240 сек<br>Если в течение указанного времени не будет полу | 900 г<br>учено состояние, то объект будет помечен как недоступный. |

В поле Название можно задать уникальное название для датчика.

Единственный параметр настройки термодатчика **Время ожидания доступности датчика** - если в течение указанного интервала контроллер не сможет опросить цифровой датчик, в общем списке он будет помечен как недоступный, а пользователю отправится оповещение.

После внесения изменений в параметры датчика требуется нажать на кнопку Сохранить.

В некоторых случаях датчик требуется удалить, например, вышедший из строя и недоступный цифровой датчик температуры. В таком случае нажмите на кнопку **Удалить** и подтвердите действие во всплывающем окне.

#### 1.7.2. Добавление и настройка нецифрового датчика

Для подключения нецифровых датчиков к контроллеру МҮ HEAT GSM используется дискретные входы DI. Данный тип входа применим для датчиков протечки, тревожных выходов систем пожарной или охранной сигнализаций, т.е. для всех датчиков, использующих для оповещения два уровня напряжения (0, +12 В).

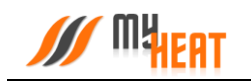

Для добавления нового дискретного датчика нажмите на кнопку **Добавить** из меню общего списка датчиков.

| ≡ MY HEAT GSM                    |                                                                             |
|----------------------------------|-----------------------------------------------------------------------------|
| Добавление датчика               | Мои устройства > MY HEAT GSM > Настройки > Датчики<br>> <b>Новый датчик</b> |
| Параметры                        |                                                                             |
| Тип                              |                                                                             |
| Дискретный вход                  |                                                                             |
| Название *                       |                                                                             |
| Дискретный вход                  |                                                                             |
| Колллентарии                     |                                                                             |
|                                  |                                                                             |
|                                  |                                                                             |
| Общие настройки                  |                                                                             |
| Тип входа                        |                                                                             |
| Нет напряжения - датчик сработал |                                                                             |
|                                  | Нет напряжения - датчик сработал                                            |
| Сохранить Отменить               |                                                                             |

При создании нового датчика задается его **Название** и определяется параметр **Тип входа** из выпадающего списка. Можно выбрать из двух типов входа:

- Есть напряжение датчик сработал в нормальном состоянии на выходе датчика нулевое напряжение, и ненулевое в случае срабатывания.
- **Нет напряжения датчик сработал** в нормальном состоянии на выходе датчика ненулевое напряжение, и нулевое в случае срабатывания.

После сохранения настроек, новый датчик появляется в общем списке. В случае, если дискретный датчик нужно удалить, данная функция доступна в окне редактирования свойств датчика при нажатии на кнопку **Удалить**.

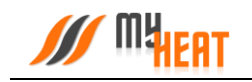

## 1.8. Отопители

Для создания котла отопления выберите пункт меню по пути Отопители->Добавить.

| MY HEAT GSM         |                                                                   |
|---------------------|-------------------------------------------------------------------|
| Добавление котла    | Мои устройства > MY HEAT GSM > Настройки > Котел<br>> Новый котел |
| Параметры           |                                                                   |
| Название *          |                                                                   |
| Котел               |                                                                   |
| Производитель *     |                                                                   |
| ACV                 | -                                                                 |
| Серия*              |                                                                   |
| ALFA COMFORT        | -                                                                 |
| Модель*             |                                                                   |
| 30 v15              | -                                                                 |
| Тип топлива *       |                                                                   |
| природный газ (G20) |                                                                   |
| Подключено к *      |                                                                   |
| Не выбрано          |                                                                   |
| Комментарии         |                                                                   |
|                     |                                                                   |

При создании котла без цифровой шины данных управление производится через релейный вход или через дополнительное внешнее реле подключенное к выходу OK1, OK2 (указывается в выпадающем списке **Подключено к**). При этом контроллеру необходимо получать информацию о температуре в контуре отопления на подающей и обратной линии.

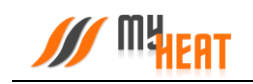

■ MY HEAT GSM

| κοτλα. |
|--------|
|        |

Для этого во вкладке **Подключения** необходимо указать датчики температуры из выпадающих списков **Датчик температуры подающей линии** и **Датчик температуры обратной линии**.

Поля **Циркуляционный насос** и **Насос бойлера** предназначены для формирования алгоритма управления насосной логики Схемы № 3 **Мастера настройки**.

#### Схема №3

Котел подключен к релейному выходу в режиме термостата. Управление осуществляется температурой контура отопления при помощи погодозависимых кривых. Нагрев бойлера осуществляется, путем включения насоса. Отопление осуществляется автоматическим включением насоса отопления при необходимости нагрева.

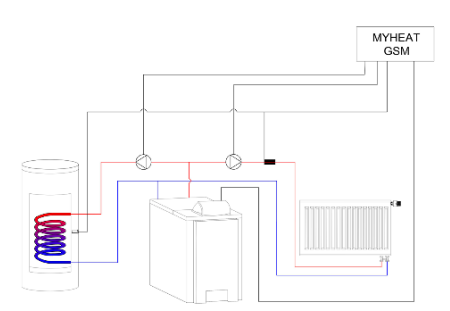

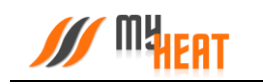

## 1.8.1. Общие настройки

| природный газ (G20)<br>одключено к *<br>Выход 1<br>омментарии<br>Подключения<br>Общие настройки<br>Задать максимальное целевое значение<br>Максимальное целевое значение<br>Тодкомальное целевое значение<br>Расширенные настройки                  |                    | MY HEAT GSM                                                                                 |     |
|----------------------------------------------------------------------------------------------------|--------------------|---------------------------------------------------------------------------------------------|-----|
| адключено к*<br>Выход 1<br>омментарии<br>Подключения<br>Общие настройки<br>✓ Задать максимальное целевое значение<br>Максимальное целевое значение<br>Максимальное целевое значение<br>Расширенные настройки                                        | приро              | дный газ (G20)                                                                              |     |
| Выход 1<br>омментарии<br>Подключения<br>Общие настройки<br>Задать максимальное целевое значение<br>Максимальное целевое значение<br>С полющью данного паралетра можно ограничить максимальную целевую температуру котла в режиме<br>отопления.      | Подключен          | 10 K*                                                                                       |     |
| омментарии Подключения Общие настройки  Задать максимальное целевое значение Максимальное целевое значение Спомощью данного параметра можно ограничить максимальную целевую температуру котла в режиме отопления. Расширенные настройки             | Выход              | 1                                                                                           |     |
| Подключения<br>Общие настройки<br>✓ Задать максимальное целевое значение<br>Максимальное целевое значение<br>25<br>С помощью данного параметра можно ограничить максимальную целевую температуру котла в режиме огопления.<br>Расширенные настройки | Коммента           | рии                                                                                         |     |
| Подключения Общие настройки Задать максимальное целевое значение Максимальное целевое значение Сполющью данного параметра можно ограничить максимальную целевую температуру котла в режиме отопления. Расширенные настройки                         |                    |                                                                                             |     |
| Общие настройки  Задать максимальное целевое значение Максимальное целевое значение  С помощью данного параметра можно ограничить максимальную целевую температуру котла в режиме отопления.  Расширенные настройки                                 | Подклю             | чения                                                                                       |     |
| <ul> <li>Задать максимальное целевое значение</li> <li>Максимальное целевое значение</li> <li>то то параметра можно ограничить максимальную целевую температуру котла в режиме от опления.</li> <li>Расширенные настройки</li> </ul>                | Общие              | настройки                                                                                   |     |
| Максимальное целевое значение<br>75<br>С помощью данного параметра можно ограничить максимальную целевую температуру котла в режиме<br>отопления.<br>Расширенные настройки                                                                          | 🖌 Зада             | ать максимальное целевое значение                                                           |     |
| Толомощью данного параметра можно ограничить максимальную целевую температуру котла в режиме отопления.           Расширенные настройки                                                                                                    | Максим             | альное целевое значение                                                                     |     |
| С помощью данного параметра можно ограничить максимальную целевую температуру котла в режиме<br>отопления.<br>Расширенные настройки                                                                                                    | 40°                | 75*                                                                                         | (9) |
| Расширенные настройки                                                                                                    | С помог<br>отоплен | и по данного параметра можно ограничить максимальную целевую температуру котла в режиме ия. |     |
|                                                                                                    | Расшир             | ренные настройки                                                                            |     |
|                                                                                                    |                    |                                                                                             |     |

**Максимальное целевое значение** — при помощи данного параметра Вы можете ограничить максимальную целевую температуру котла, которую сможет задать конечный пользователь системы отопления.

После задания всех параметров и настроек котла нажмите на кнопку Сохранить.

## 1.9. Среды.

Среды — это структурные элементы автоматизированной системы отопления, различающиеся по назначению и способу контроля параметров. Среды описывают различные виды объектов и способы их нагрева.

## 1.9.1. Контур отопления

Мусот

Контур отопления подсоединяется непосредственно к котлу и создается сразу же после заведения котла в системе. Как правило, целевую температуру контура не задают, поскольку он снабжает теплом остальные среды, и его температура определяется работой котла. Исключение составляет случай, когда контур работает в режиме термостата и поддерживает фиксированную температуру, заданную пользователем.

#### 1.9.1.1. Параметры

В обязательном для заполнения поле Название задается название контура. По желанию и для удобства пользователя заполняется поле Комментарий.

| $\equiv$                 | MY HEAT GSM                       |
|--------------------------|-----------------------------------|
|                          |                                   |
| Среда "Контур отопления" | Мои устройства > MY HEAT GSM > Ha |
| Параметры                |                                   |
| Тип                      |                                   |
| Контур отопления         |                                   |
| Название *               |                                   |
| Контур отопления         |                                   |
| Комментарии              |                                   |
|                          |                                   |
| Общие настройки          |                                   |
| Защита от замерзания     |                                   |
| Сохранить Отменить       |                                   |

## 1.9.1.2. Общие настройки

Во вкладке **Общие настройки** задаются температурные диапазоны регулирования контура отопления и крайние значения, при выходе за которые система отправляет автоматические оповещения пользователю.

| 🖌 Контроль среды                       | л                                                                                                    |  |
|----------------------------------------|----------------------------------------------------------------------------------------------------|--|
| Установите галочку<br>просматривать со | r, если хотите, чтобы МҮ НЕАТ управлял данным объектом. Если вы хотите только<br>стояние объекта, снимите галочку. |  |
| Минимальное цел                        | ввое значение                                                                                                    |  |
| 25°                                    | 35°                                                                                                    |  |
| максимальное це.<br>(45°)              | левое значение<br>80°                                                                                              |  |
| Минимальное крит                       | ическое значение                                                                                                   |  |
| 0°                                     | 8°                                                                                                    |  |
| При снижении ниж                       | е указанного значения будет отправлено предупреждение.                                                             |  |
|                                        |                                                                                                    |  |
| Максимальное кри                       |                                                                                                    |  |

Самая первая опция **Контроль среды** - устанавливает признак управления данной средой и дает пользователю возможность задавать целевую температуру из **Панели управления**. Если мы уберем галочку, контроллер будет отображать состояние параметров среды, но не будет управлять ей.

**Минимальное целевое значение** - задает минимальную температуру среды, которую может установить конечный пользователь системы отопления в качестве целевой.

**Максимальное целевое значение** - задает максимальную температуру среды, которую может установить пользователь в качестве целевой.

В нашем примере пользователь может задать температуру контура от 35 до 80 градусов.

**Минимальное критическое значение** – задает температуру теплоносителя, при опускании ниже которой будет отправлено предупреждение пользователю.

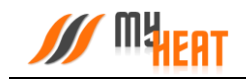

**Максимальное критическое значение** – задает максимальную температуру теплоносителя, после превышения которой будет отправлено предупреждение пользователю.

#### 1.9.1.3. Защита от замерзания.

| Общие настройки                                                                                                    |     |
|----------------------------------------------------------------------------------------------------|-----|
| Защита от замерзания                                                                                                  |     |
| Температура замерзания                                                                                                |     |
| 5° 15°                                                                                                    | 45° |
| При снижении ниже указанного значения будет включена система защиты от замерзания и принудительно включено отопление. |     |
| Гистерезис выключения в режиме защиты от замерзания                                                                   |     |
| 15° 30°                                                                                                    | 50° |
|                                                                                                    |     |

**Температура замерзания** – температура среды, при которой будет включено принудительное отопление. Настройка является дополнительной подстраховкой для случаев, когда целевая температура не задана или среде недостаточно тепла ввиду неправильной настройки или проектирования системы теплоснабжения.

**Гистерезис выключения в режиме защиты от замерзания** – показывает на сколько градусов выше температуры замерзания будет прогреваться среда при запуске принудительного отопления.

#### 1.9.2. Температура помещения

Для создания новой среды выберите пункт меню по пути **Среды->Добавить**. В выпадающем списке **Тип** выберите тип среды **Температура помещения**. Данная среда позволяет задать конечному пользователю целевую температуру помещения.

## 1.9.2.1. Параметры

В поле Параметры задается Тип и Название среды.

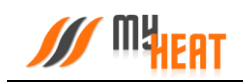

| =                     | MY HEAT GSM                                                    |
|-----------------------|----------------------------------------------------------------|
| Добавление среды      | Мои устройства > MY HEAT GSM > Настройки > Среды > Новая среда |
| Параметры             |                                                                |
| Тип                   |                                                                |
| Температура помещения |                                                                |
| Название *            |                                                                |
| Температура помещения |                                                                |
| Комментарии           |                                                                |
|                       |                                                                |

## 1.9.2.2. Подключения

Во вкладке **Подключения** из списка **Датчик температуры** указывается датчик, по показаниям с которого будет регулироваться температура комнаты. Для того, чтобы выбрать интересующий датчик, кликните на него, датчик переместится на правое поле.

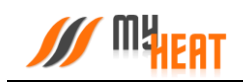

|                                      | MY HEAT G | 'SM                          |  |
|--------------------------------------|-----------|------------------------------|--|
| Подключения                          |           |                              |  |
| Датчики температуры *                |           | -                            |  |
| Датчик температуры 2 (23.8°)         |           | Датчик температуры 1 (23.6°) |  |
| Датчик температуры 3 (23.7°)         |           |                              |  |
|                                      | ÷=+       |                              |  |
|                                      |           |                              |  |
|                                      |           |                              |  |
|                                      |           |                              |  |
| Подключить следующие объекты при заг | туске     |                              |  |
|                                      | -         | Инженерное оборудование      |  |
|                                      |           | La Hacoc                     |  |
|                                      | ÷=>       |                              |  |
|                                      |           |                              |  |
|                                      |           |                              |  |
|                                      |           |                              |  |
|                                      |           |                              |  |
| Общие настроики                      |           |                              |  |
| Расширенные настройки                |           |                              |  |
| Защита от замерзания                 |           |                              |  |
|                                      |           |                              |  |
|                                      |           |                              |  |
| Сохранить Отменить                   |           |                              |  |
|                                      |           |                              |  |
|                                      |           | 4                            |  |

Из списка **Подключить следующие объекты при запуске** предлагается указать инженерное устройство, которое будет запускаться одновременно с запросом нагрева для среды. Как правило, это внешний насос или клапан. Например, можно обвязать котел через первичное кольцо, которое будет выступать основным контуром отопления, а обогрев по температуре помещения сделать через вторичное кольцо, которое при запросе отопления будет подключать свой насос, чтобы обеспечить принудительную прокачку теплоносителя. Выбор инженерного устройства происходит аналогично выбору датчика.

## 1.9.2.3. Общие настройки

Во вкладке **Общие настройки** задаются температурные диапазоны регулирования данной среды и крайние значения, при выходе за которые система отправляет автоматические оповещения пользователю.

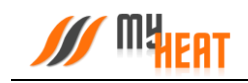

#### ■ MY HEAT GSM

| Общие настройки                                                                                                    |                                  |
|----------------------------------------------------------------------------------------------------|----------------------------------|
| 🗸 Контроль среды                                                                                                    |                                  |
| Установите галочку, если хотите, чтобы МҮ НЕАТ управлял данным объектом. Есл<br>состояние объекта, снимите галочку, | и вы хотите только просматривать |
| Отапливается с помощью                                                                                              |                                  |
| Радиаторов                                                                                                    | 2                                |
| Минимальное целевое значение                                                                                        |                                  |
| 10*                                                                                                    | 1.5                              |
|                                                                                                    |                                  |
|                                                                                                    |                                  |
| Минимальное критическое значение                                                                                    |                                  |
| 0 <sup>2</sup> 5°                                                                                                   | 20                               |
| При снижении ниже указанного значения будет отправлено предупреждение,                                              |                                  |
| Максимальное критическое значение                                                                                   |                                  |
| 60°                                                                                                    | (Pr                              |
| При превышении указанного значения будет отправлено предупреждение.                                                 |                                  |
| Правило вычисления значения                                                                                         |                                  |
| Среднее арифметическое                                                                                              | ÷                                |
|                                                                                                    |                                  |

Если выбрано более одного датчика, то значение будет вычисляться по вышеуказанному правилу.

Самая первая опция **Контроль среды** - устанавливает признак управления данной средой и дает пользователю возможность задавать целевую температуру из **Панели управления**. Если мы уберем галочку, контроллер будет отображать состояние параметров среды, но не будет управлять ей.

Параметр **Отапливается с помощью** указывает способ отопления помещения: радиаторами или через теплый пол. Эта настройка влияет на выбор режима работы котла, который будет работать на основе двух разных встроенных кривых отопления при погодозависимом регулировании.

**Минимальное целевое значение** - задает минимальную температуру среды, которую может установить пользователь в качестве целевой.

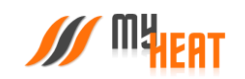

**Максимальное целевое значение** - задает максимальную температуру среды, которую может установить пользователь в качестве целевой.

В нашем примере пользователь может задать температуру помещения от 10 до 35 градусов.

**Минимальное критическое значение** – задает температуру, при опускании ниже которой будет отправлено предупреждение пользователю.

**Максимальное критическое значение** – задает максимальную температуру, после превышения которой будет отправлено предупреждение пользователю.

Выпадающий список **Правило вычисления значения** – задает правило, по которому будут обрабатываться показания с нескольких датчиков. Возможные способы: минимум, максимум, среднее арифметическое.

#### 1.9.2.4. Расширенные настройки

 $\equiv$  MY HEAT GSM

| Кривая отопления                                                                                                    |                                                               |
|----------------------------------------------------------------------------------------------------|---------------------------------------------------------------|
| Кривая № 4                                                                                                    |                                                               |
| По-умолчанию МҮ НЕАТ определяет целевую температуру в контуре отопления автоматически. Выбрав кривую (<br>будет использовать ее, когда требуется нагрев.                                                                                                   | отопления, систел                                             |
| Кривая отопления, применяемая при потере связи с датчиками                                                                                                    |                                                               |
| Кривая № 4                                                                                                    |                                                               |
| Если потеряна связь с датчиками, система не может определить, требуется нагрев или нет. Для защиты от заме<br>должен производиться до восстановления связи с датчиками. Выбранная кривая отопления позволит определить<br>температуру в контуре отопления. | рзания нагрев<br>целевую                                      |
| Гистерезис включения                                                                                                    |                                                               |
| 0.1* 0.5*                                                                                                    |                                                               |
| Гистерезис выключения                                                                                                    |                                                               |
| Гистерезис выключения                                                                                                    |                                                               |
| Гистерезис выключения                                                                                                    | р температуру кот<br>в среды.<br>а вычисляется                |
| Гистерезис выключения                                                                                                    | о температуру кот<br>э среды.<br>а вычисляется                |
| Гистерезис выключения                                                                                                    | ) температуру кот<br>в среды.<br>а вычисляется                |
| Гистерезис выключения                                                                                                    | р температуру кот<br>е среды.<br>а вычисляется<br>ех датчиков |

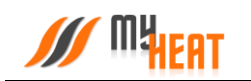

**Кривая отопления** – данный выпадающий список задает выбор кривой отопления, в соответствии с которой будет происходить нагрев теплоносителя в контуре отопления. По умолчанию не задано, потому что контроллер определяет и задает котлу необходимую температуру в контуре автоматически. Следует выбирать только тогда, когда для обогрева требуется поддержание определенного температурного режима.

Кривая отопления, применяемая при потере связи с датчиками — данный список позволяет выбрать кривую для контура отопления и применить ее в тот момент, когда пропала связь со всеми температурными датчиками. Следует выбирать только тогда, когда для обогрева требуется поддержание определенного температурного режима.

**Гистерезис включения** — это величина снижения температуры среды от целевой, после которой включится нагрев. Например, мы задали, что целевая температура в помещении должна быть 25 градусов. Гистерезис включения задан 0,5. Значит при падении температуры до 24,5 градуса включится подогрев.

**Гистерезис выключения** — это величина превышения целевой температуры для выключения нагревательного оборудования. В нашем примере гистерезис выключения равен нулю, поэтому, нагрев воздух помещения до 25°C, отопитель должен отключится. Если гистерезис выключения задать 0,5 градуса, отопитель должен будет довести температуру воздуха до 25,5 градусов.

Выпадающий список **Действия при пропадании всех датчиков** — задает способ срабатывания автоматизированной системы при пропадании всех датчиков среды. Возможные значения:

- Нет в данном случае пользователю приходит оповещение, но никаких действий более не совершается.
- Принудительное отопление запускается в любом случае при пропадании всех датчиков; температура нагрева контура высчитывается автоматически, исходя из уличной температуры и свойств среды; насосы и запорная арматура постоянно работают на прокачку.
- По наружной температуре работает по тому же алгоритму принудительного отопления, но задается уличная температура, ниже которой запускается прогрев и прокачка. При более высоких уличных температурах прогрев и прокачка не будут запущены в случае пропадания всех датчиков.

## 1.9.2.5. Защита от замерзания.

| MY HEAT GSM                                                                                                    |  |
|----------------------------------------------------------------------------------------------------|--|
|                                                                                                    |  |
|                                                                                                    |  |
| подключения                                                                                                    |  |
| Общие настройки                                                                                                    |  |
| Расширенные настройки                                                                                                 |  |
| Защита от замерзания                                                                                                  |  |
| При снижении ниже указанного значения будет включена система защиты от замерзания и принудительно включено отопление. |  |
| Гистерезис выключения в режиме защиты от замерзания                                                                   |  |
| 10                                                                                                    |  |
|                                                                                                    |  |
|                                                                                                    |  |
|                                                                                                    |  |
| Сохранить Отменить                                                                                                    |  |

**Температура замерзания** – температура среды, при котором будет включено принудительное отопление. Настройка является дополнительной подстраховкой для случаев, когда целевая температура не задана или среде недостаточно тепла ввиду неправильной настройки или проектирования системы теплоснабжения.

**Гистерезис выключения в режиме защиты от замерзания** – показывает на сколько градусов выше температуры замерзания будет прогреваться среда при запуске принудительного отопления.

При необходимости задайте свое название среды в поле **Название**. Для управления объектом, во вкладке **Общие настройки** установите галочку **Контроль среды.** Укажите диапазон температур, в котором пользователь сможет задавать целевые значения, путем установки параметров **Минимальное** и **Максимальное целевое значение**.

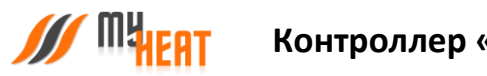

## Контроллер «MY HEAT GSM»

## 1.9.3. Бойлер.

## 1.9.3.1. Параметры и подключения

| =                | MY HEAT GSM                                                    | •••      |
|------------------|----------------------------------------------------------------|----------|
| Добавление среды | Мои устройства > MY HEAT GSM > Настройки > Среды > <b>Нова</b> | ия среда |
| Параметры        |                                                                |          |
| Тип              |                                                                |          |
| Бойлер           |                                                                | •        |
| Название *       |                                                                |          |
| Бойлер           |                                                                |          |
| Комментарии      |                                                                |          |
|                  |                                                                |          |

## Задайте обязательный параметр Название.

| Датчики температуры                  |                 |                              |
|--------------------------------------|-----------------|------------------------------|
| Датчик температуры 2 (23.6°)         |                 | Датчик температуры 1 (23.5°) |
| Датчик температуры 3 (23.6°)         |                 |                              |
|                                      | 4 <del>00</del> |                              |
|                                      |                 |                              |
|                                      |                 |                              |
|                                      |                 |                              |
| Подключить следующие объекты при зап | уске            |                              |
|                                      |                 |                              |
|                                      |                 | Инженерное оборудование      |
|                                      |                 | 💷 насосьоилера               |
|                                      |                 |                              |

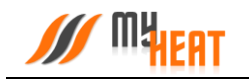

Если же бойлер подключен к контуру отопления и нагрев активируется включением насоса или открытием клапана, то данный исполнительный механизм должен быть подключен к релейному выходу контроллера, а в поле **Датчики температуры** вкладки **Подключения,** необходимо указать датчик бойлера и соответствующие исполнительные механизмы в поле **Подключить следующие объекты при запуске**.

## 1.9.3.2. Общие настройки.

Во вкладке **Общие настройки** задаются температурные диапазоны регулирования данной среды и крайние значения, при выходе за которые система отправляет автоматические оповещения пользователю.

| MY HEAT GSM                                                                                                    |      |
|----------------------------------------------------------------------------------------------------|------|
| Общие настройки                                                                                                    |      |
| <ul> <li>Контроль среды</li> </ul>                                                                                                    |      |
| Установите галочку, если хотите, чтобы МҮ НЕАТ управлял данным объектом. Если вы хотите толь<br>просматривать состояние объекта, снимите галочку. | KO   |
| Минимальное целевое значение                                                                                                    |      |
| 20° 30°                                                                                                    | 40°  |
| Укажите интервал для установки целевого значения.                                                                                                 |      |
| Максимальное целевое значение                                                                                                    |      |
| 50° 65°                                                                                                    | 70°  |
|                                                                                                    |      |
| Минимальное критическое значение                                                                                                    |      |
| 0° 5°                                                                                                    | 1.5° |
| При снижении ниже указанного значения будет отправлено предупреждение.                                                                            |      |
| Максимальное критическое значение                                                                                                    |      |
| 75° 90°                                                                                                    | 95°  |
| При превышении указанного значения будет отправлено предупреждение.                                                                               |      |
| Правило вычисления значения                                                                                                    |      |
| Среднее арифметическое                                                                                                    | •    |

Самая первая опция **Контроль среды** - устанавливает признак управления данной средой и дает пользователю возможность задавать целевую температуру из **Панели управления**. Если мы уберем галочку, контроллер будет отображать состояние параметров среды, но не будет управлять ей.

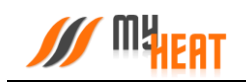

**Минимальное целевое значение** - задает минимальную температуру среды, которую может установить пользователь в качестве целевой.

**Максимальное целевое значение** - задает максимальную температуру среды, которую может установить пользователь в качестве целевой.

В нашем примере пользователь может задать температуру воды от 30 до 65 градуса.

**Минимальное критическое значение** – задает температуру, при опускании ниже которой будет отправлено предупреждение пользователю.

**Максимальное критическое значение** – задает максимальную температуру, после превышения которой будет отправлено предупреждение пользователю.

Выпадающий список **Правило вычисления значения** – задает правило, по которому будут обрабатываться показания с нескольких датчиков. Возможные способы: минимум, максимум, среднее арифметическое.

| Расширенные настройки                                                                         |                                                                                                    |  |
|-----------------------------------------------------------------------------------------------|----------------------------------------------------------------------------------------------------|--|
| Гистерезис включения                                                                          |                                                                                                    |  |
| 29                                                                                            | 3ª                                                                                                    |  |
|                                                                                               |                                                                                                    |  |
|                                                                                               |                                                                                                    |  |
| тистерезис выключения                                                                         |                                                                                                    |  |
|                                                                                               |                                                                                                    |  |
| 1                                                                                             |                                                                                                    |  |
| 1                                                                                             |                                                                                                    |  |
| <ul> <li>Задать минимальную те</li> </ul>                                                     | эмпературу контура отопления для нагрева. В автоматическом режиме                                                                                                  |  |
| <ul> <li>Задать минимальную температура вычисляет</li> </ul>                                  | эмпературу контура отопления для нагрева. В автоматическом режиме<br>гся системой. Чтобы вручную задать температуру - установите галочку.                          |  |
| <ul> <li>Задать минимальную температура вычисляет</li> <li>Минимальная температура</li> </ul> | емпературу контура отопления для нагрева. В автоматическом режиме<br>гся системой. Чтобы вручную задать температуру - установите галочку.<br>а контура для нагрева |  |

#### 1.9.3.3. Расширенные настройки.

**Гистерезис включения** — это величина снижения температуры среды от целевой, после которой включится нагрев.

**Гистерезис выключения** — это величина превышения целевой температуры для выключения нагревательного оборудования.

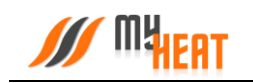

#### Установив галочку Задать минимальную температуру контура отопления для нагрева.

Вы сможете задать минимальную температуру теплоносителя, требуемую для нагрева данной среды.

Если данную галочку не устанавливать, то минимальная температура вычисляется системой в автоматическом режиме.

## 1.9.3.4. Защита от замерзания.

|   | MY HEAT GSM                                                                                                    |    |
|---|----------------------------------------------------------------------------------------------------|----|
|   | Общие настройки                                                                                                    |    |
|   | Расширенные настройки                                                                                                    |    |
|   | Защита от замерзания                                                                                                    |    |
| 1 | Гемпература замерзания                                                                                                   |    |
|   | 5 <sup>9</sup> 8 <sup>0</sup>                                                                                            | 20 |
|   | При снижении ниже указанного значения будет включена система защиты от замерзания и принудительно<br>включено отопление. |    |
| I | Гистерезис выключения в режиме защиты от замерзания                                                                      |    |
|   | 10°                                                                                                    | 20 |

**Температура замерзания** – температура среды, при котором будет включено принудительное отопление. Настройка является дополнительной подстраховкой для случаев, когда целевая температура не задана или среде недостаточно тепла ввиду неправильной настройки или проектирования системы теплоснабжения.

**Гистерезис выключения в режиме защиты от замерзания** – показывает на сколько градусов выше температуры замерзания будет прогреваться среда при запуске принудительного отопления.

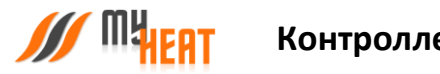

## 1.9.4. Теплый пол

## 1.9.4.1. Параметры и подключения

| ≡                | MY HEAT GSM                                                   |
|------------------|---------------------------------------------------------------|
| Добавление среды | Мои устройства > MY HEAT GSM > Настройки > Среды > Новая сред |
| Параметры        |                                                               |
| Тип              |                                                               |
| Теплый пол       |                                                               |
| Название *       |                                                               |
| Теплый пол       |                                                               |
| Комментарии      |                                                               |
|                  |                                                               |

В настройках параметров и подключений среды «Теплый пол» обязательно задается название и по необходимости указываются термодатчики и исполнительное оборудование.

| Датчик температуры 1 (23.5°) |
|------------------------------|
|                              |
|                              |
|                              |
|                              |
|                              |
|                              |
| Инженерное оборудование      |
| 🜆 Насос Теплый Пол           |
|                              |
| ÷                            |

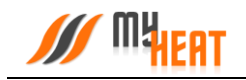

Контроллер МҮ HEAT GSM имеет возможность осуществлять регулировку теплого пола через клапан или группу клапанов, либо посредством насоса. Клапан, или группа кланов, при этом должны быть нормально закрытыми, так чтобы подача напряжения с релейного выхода, переводила его в открытое состояние. Необходимо учитывать этот момент при проектировании схемы обвязки контура регулирования теплого пола.

## 1.9.4.2. Общие настройки.

| $\equiv$ | MY | HEAT | GSM |
|----------|----|------|-----|
|          |    |      |     |

| Установите галочку, если                                                | и хотите, чтобы МҮ НЕАТ управлял данным объектом. Если вы хотите только просматривать состояние объек |
|-------------------------------------------------------------------------|----------------------------------------------------------------------------------------------------|
| снимите галочку.                                                        |                                                                                                    |
| Минимальное целевое з                                                   | значение                                                                                              |
| 10°                                                                     |                                                                                                    |
|                                                                         |                                                                                                    |
| Укажите интервал для ус                                                 | становки целевого значения.                                                                           |
| Максимальное целевое                                                    | э значение                                                                                            |
| 35°                                                                     |                                                                                                    |
| T                                                                       |                                                                                                    |
|                                                                         |                                                                                                    |
| Минимальное <mark>кр</mark> итическ                                     | кое значение                                                                                          |
| 0°                                                                      | 5°                                                                                                    |
|                                                                         |                                                                                                    |
| При снижении ниже ука:                                                  | занного значения будет отправлено предупреждение.                                                     |
|                                                                         |                                                                                                    |
| Максимальное критичес                                                   | ское значение                                                                                         |
| male imanende reprintie                                                 | 40°                                                                                                   |
| 35"                                                                     |                                                                                                    |
| 35*<br>1                                                                |                                                                                                    |
| зая<br>Лри превышении указан                                            | ного значения будет отправлено предупреждение.                                                        |
| аленна внее крини се<br>При превышении указан<br>Правило вычисления зна | ного значения будет отправлено предупреждение.<br>чения                                               |

Во вкладке **Общие настройки** задаются температурные диапазоны регулирования данной среды и крайние значения, при выходе за которые система отправляет автоматические оповещения пользователю.

Самая первая опция **Контроль среды** - устанавливает признак управления данной средой и дает пользователю возможность задавать целевую температуру из **Панели управления**. Если мы уберем галочку, контроллер будет отображать состояние параметров среды, но не будет управлять ей.

**Минимальное целевое значение** - задает минимальную температуру среды, которую может установить пользователь в качестве целевой.

Максимальное целевое значение - задает максимальную температуру среды, которую может установить пользователь в качестве целевой.

В нашем примере пользователь может задать температуру от 10 до 35 градусов.

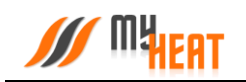

**Минимальное критическое значение** – задает температуру, при опускании ниже которой будет отправлено предупреждение пользователю.

**Максимальное критическое значение** – задает максимальную температуру, после превышения которой будет отправлено предупреждение пользователю.

Выпадающий список **Правило вычисления значения** — задает правило, по которому будут обрабатываться показания с нескольких датчиков. Возможные способы: минимум, максимум, среднее арифметическое.

| Кривая отоп                               | хения                                                                                                    |
|-------------------------------------------|----------------------------------------------------------------------------------------------------|
| Не выбр                                   | онс                                                                                                    |
| По-умолчан<br>система бу,                 | ию МҮ НЕАТ определяет целевую температуру в контуре отопления автоматически. Выбрав кривую отоплен<br>цет использовать ее, когда требуется нагрев.                                                                                             |
| Кривая отоп                               | чения, применяемая при потере связи с датчиками                                                                                                    |
| Не выбр                                   | онс                                                                                                    |
| Если потеря<br>нагрев долж<br>целевую тел | на связь с датчиками, система не может определить, требуется нагрев или нет. Для защиты от замерзания<br>ен производиться до восстановления связи с датчиками. Выбранная кривая отопления позволит определить<br>пературу в контуре отопления. |
| Гистерезис                                | зключения                                                                                                    |
| 0.10                                      | 0.5°                                                                                                    |

1.9.4.3. Расширенные настройки.

**Кривая отопления** – данный выпадающий список задает выбор кривой отопления, в соответствии с которой будет происходить нагрев теплоносителя в контуре отопления. По умолчанию не задано, потому что контроллер определяет и задает котлу необходимую температуру в контуре автоматически. Следует выбирать только тогда, когда для обогрева требуется поддержание определенного температурного режима.

Кривая отопления, применяемая при потере связи с датчиками — данный список позволяет выбрать кривую для контура отопления и применить ее в тот момент, когда пропала связь со всеми температурными датчиками. Следует выбирать только тогда, когда для обогрева требуется поддержание определенного температурного режима.

**Гистерезис включения** — это величина снижения температуры среды от целевой, после которой включится нагрев.

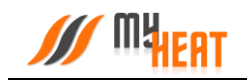

## Гистерезис выключения — это величина превышения целевой температуры для выключения нагревательного оборудования.

- Влияет на целевую температуру котлов. Если установлено, то среда будет автоматически вычислять целевую температуру котла для того, чтобы прогреть себя. В противном случае, на целевую температуру котла будут влиять только другие среды.
- Задать минимальную температуру контура отопления для нагрева. В автоматическом режиме температура вычисляется системой. Чтобы вручную задать температуру установите галочку.

Действие при пропадании всех датчиков

По наружной температуре

| Наружняя температура, при превышении которой, среда не будет запрашивать отопление при пропадании всех датчиков | 8   |
|----------------------------------------------------------------------------------------------------|-----|
| 0° 5°                                                                                                    | 20° |

Выпадающий список **Действия при пропадании всех датчиков** — задает способ срабатывания автоматизированной системы при пропадании всех датчиков среды. Возможные значения:

- Нет в данном случае пользователю приходит оповещение, но никаких действий более не совершается.
- Принудительное отопление запускается в любом случае при пропадании всех датчиков; температура нагрева контура высчитывается автоматически, исходя из уличной температуры и свойств среды; насосы и запорная арматура постоянно работают на прокачку.
- По наружной температуре работает по тому же алгоритму принудительного отопления, но задается уличная температура, ниже которой запускается прогрев и прокачка. При более высоких уличных температурах прогрев и прокачка не будут запущены в случае пропадания всех датчиков.

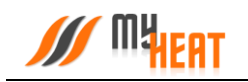

#### 1.9.4.4. Защита от замерзания.

| Защита от замерзания                                                                                                  |     |
|----------------------------------------------------------------------------------------------------|-----|
| Температура замерзания                                                                                                |     |
| 5 70                                                                                                    | 15° |
| при снижении ниже указанного значения будет включена система защиты от замерзания и принудительно включено отопление. |     |
| Гистерезис выключения в режиме защиты от замерзания                                                                   |     |
|                                                                                                    | 5°  |
|                                                                                                    |     |
|                                                                                                    |     |
| Сохранить Отменить                                                                                                    |     |

**Температура замерзания** – температура среды, при которой будет включено принудительное отопление. Настройка является дополнительной подстраховкой для случаев, когда целевая температура не задана или среде недостаточно тепла ввиду неправильной настройки или проектирования системы теплоснабжения.

**Гистерезис выключения в режиме защиты от замерзания** – показывает на сколько градусов выше температуры замерзания будет прогреваться среда при запуске принудительного отопления.

## 1.10. Инженерия.

Под инженерным оборудованием в концепции МҮ НЕАТ понимается в первую очередь исполнительный механизм. Это клапаны и насосы, регулирующие потоки теплоносителя. В эту же категорию включены также печи и произвольные механизмы, которые могут регулировать температуру или другие физические параметры, где стандартными средствами при помощи контуров отопления не обойтись. По факту, это такие же исполнительные механизмы.

Перейдите на вкладку **Настройки -> Инженерия -> Добавить**, чтобы добавить новое оборудование.

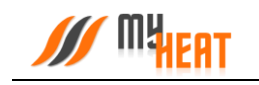

■ MY HEAT GSM

| обавление инженерного оборудования | Мои устройства > MY HEAT GSM<br>> Инженерное оборудование |
|------------------------------------|-----------------------------------------------------------|
| Параметры                          |                                                           |
| Тип                                |                                                           |
| Насос                              |                                                           |
| Название *                         |                                                           |
| Насос Теплый Пол                   |                                                           |
| Комментарии                        |                                                           |

В этих настройках Вы можете выбрать одно из четырех устройств – насос, клапан 2-ходовой, произвольный механизм или сирена, а также задать для него уникальное имя.

| Подключения   |  |
|---------------|--|
| Подключено к* |  |
| Не выбрано    |  |
| Не выбрано    |  |
| Выход 1       |  |
| Выход 2       |  |
| Pe∧e          |  |

В поле Подключен к выберите к какому выходу контроллера подключено оборудование.

Нажмите клавишу Сохранить

## 1.11. Тревоги.

Некоторые датчики, подключенные к контроллеру, могут использоваться для сигнализации. Это могут быть датчики протечки, пожарной или охранной сигнализации (тревожные выходы блока управления сигнализацией).

Контроллер фиксирует изменение состояния этих датчиков при срабатывании, но никаких сообщений не рассылает. Чтобы система отправила тревожное оповещение, необходимо явно указать - по сигналу с каких входов требуется формировать извещение.

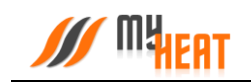

#### Для этого перейдите на вкладку **Настройки -> Сигналы тревоги -> Добавить.**

■ MY HEAT GSM

| обавление сигнала тревоги                 | Маи устройства > MY HEAT G<br>> Новый сигнал тревоги |
|-------------------------------------------|------------------------------------------------------|
| Параметры                                 |                                                      |
| Тип                                       |                                                      |
| Охранная тревога                          |                                                      |
| Название *                                |                                                      |
| Охранная тревога                          |                                                      |
| Колллентарии                              |                                                      |
| Подключения                               |                                                      |
| Вход *                                    |                                                      |
|                                           |                                                      |
| Дискретный вход 1                         |                                                      |
| Дискретный вход 1<br>Включить при тревоге |                                                      |

В настройках доступны выбор типа тревоги и задание уникального имени. Так же необходимо выбрать к какому дискретному подключен датчик тревоги, и соответственно выбрать какой механизм включить при тревоге. В данном случае при срабатывании датчика движения, контроллер включит сирену.

После задания всех настроек, Ваша система готова к работе. Дальнейшее управление и регулирование происходит из Панели управления.

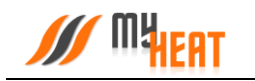

## 1.12. Панель управления.

Чтобы попасть в Панель управления перейдите на вкладку основного меню **Управление -> МҮ НЕАТ -> Панель управления**.

| =                                | MY HEA                                | at gsm        |                                  | ***          |
|----------------------------------|---------------------------------------|---------------|----------------------------------|--------------|
|                                  | Ν                                     | Лои устройств | а > MY HEAT GSM > Панел          | ь управления |
| 0                                | MY HEAT GSM<br>СИСТЕМА РАБОТАЕТ НОРМА | лльно.        |                                  | I            |
| 15 °С<br>казань                  | 2                                     | C             | Система<br>не требует обновлений |              |
| Текущий режим<br>Режим не выбран |                                       |               |                                  | •            |
| 🚍 Котел                          |                                       |               |                                  | i            |
| Ποдαю                            | щая линия                             |               | Обратная линия                   |              |
| Aar<br><b>2</b>                  | зление.                               |               |                                  |              |

Внутри, в виде отдельных графических полей, отображены элементы системы отопления: общее состояние системы, режим ее работы, уличная температура, котлы, среды, инженерное оборудование (если оно заведено), тревожные оповещения и журнал событий.

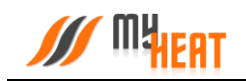

|                 |                                                                        | MY HE                 | AT GSM                                                                                                    |   |
|-----------------|------------------------------------------------------------------------|-----------------------|----------------------------------------------------------------------------------------------------|---|
| •               | Сигналы<br>нормальное с                                                | тревоги<br>состояние. | Į                                                                                                    |   |
| •               | Инженер<br>нормальное с                                                | оное об<br>состояние. | орудование                                                                                                    |   |
| Темперс Нормаль | атура помещения 2<br>25 °С / —<br>Температура / цель<br>ное состояние. | 1                     | <ul> <li>Контур отопления</li> <li>– / 58 °С</li> <li>Температура / цель</li> <li>Состояние не было получено.</li> </ul> | , |
| Последние       | события                                                                |                       |                                                                                                    | 5 |
| CTATYC          | время                                                                  | СОБЫТИ                | E                                                                                                    |   |
| норма           | 07.04.2020 17:09:44                                                    | Устано                | влено обновление до версии 6.                                                                                            |   |
| Норма           | 07.04.2020 16:26:10                                                    | Получе                | ны данные от устройства.                                                                                                 |   |
| норма           | 07.04.2020 16:26:08                                                    | Устано                | влено обновление до версии 5.                                                                                            |   |

Каждое поле отображает название элемента, текущее состояние (температуру), режим работы среды (целевую температуру) и общий статус (нормальное или критичное). Основное назначение Панели управления — контроль состояния, управление режимом и задание целевых температур.

В панели управления помимо общей информации о статусе системы и внешней температуры, также отображается журнал событий. Это могут быть сведения о потере связи с устройством, ошибки котла, сервисные уведомления.

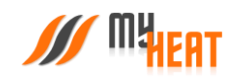

Помимо этого, в верхнем правом углу панели присутствует активное поле **Установить** обновление системы, при нажатии на которое осуществляется обновление программного обеспечения контроллера.

ВНИМАНИЕ! Скачивание и обновление программного обеспечения контроллера может занимать длительный период времени и напрямую зависит от скорости передачи данных по средствам сети Интернет.

В правом верхнем углу каждого элемента (котла или среды) расположена пиктограмма из трех вертикальных точек, нажатие на которую вызывает выпадающее меню: график и настройки. Для котлов доступен еще один дополнительный пункт: Состояние.

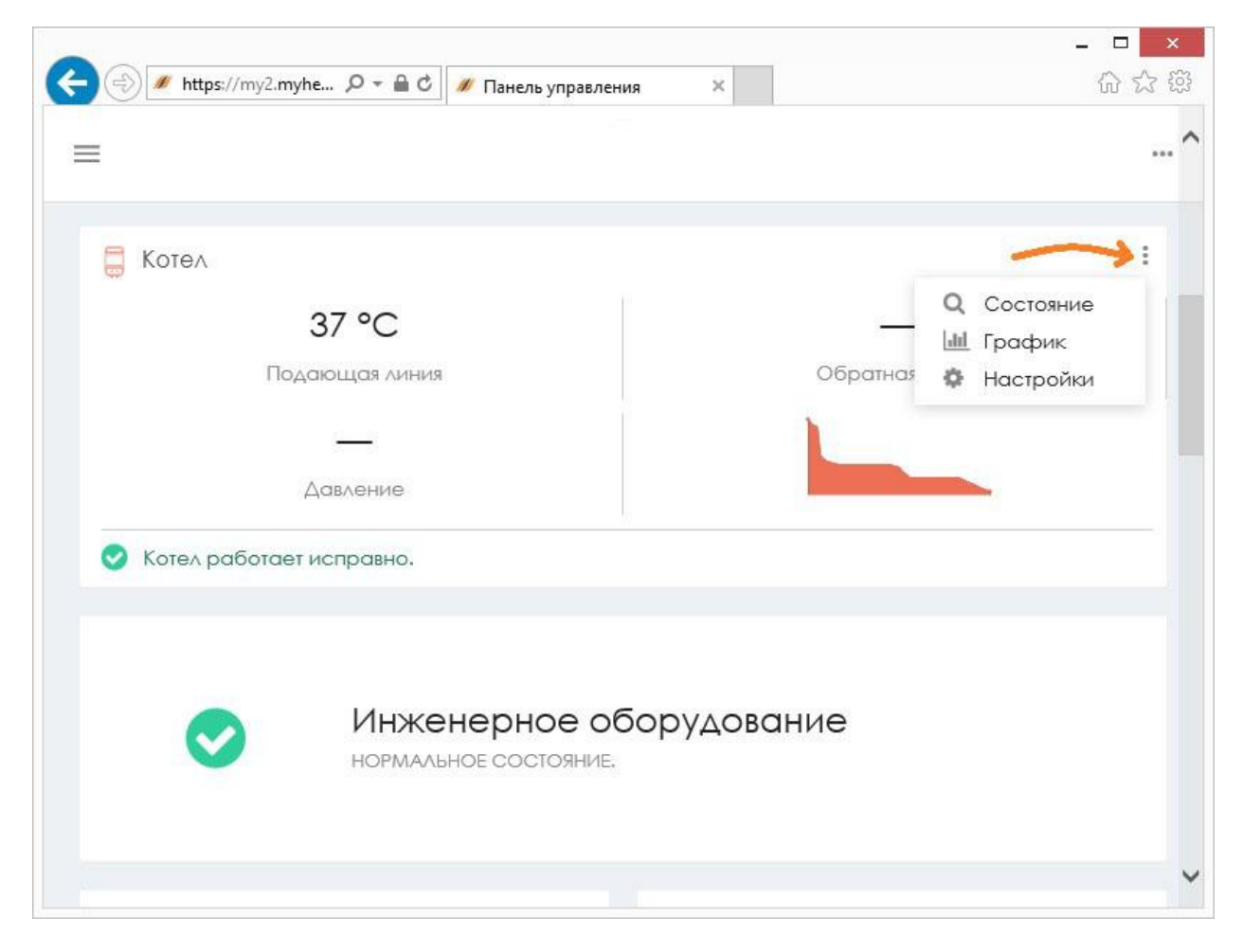

При выборе пункта **Настройки** происходит перенаправление в меню настроек оборудования.

При выборе пункта **График** открывается новое подменю Панели управления Управление\МҮ НЕАТ\Графики, где отображаются графики работы для всех элементов системы.

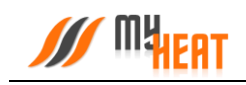

## 1.12.1. Графики

| Зыберите дату:   |           |   | Выберите объек | т: |             |
|------------------|-----------|---|----------------|----|-------------|
| 26.07.2019       |           | 曲 | Котел          |    | -           |
| Подача<br>Прдача | Модуляция |   | 🗌 Цель         |    | ) Отопление |
| 100              |           |   |                |    |             |
| 80               | N         |   |                |    |             |
| 60               |           | T |                | 1  |             |
| 40               |           |   |                |    |             |
| 20               |           |   |                |    |             |

Интерфейс работы прост и понятен. В поле **Выберите дату** задается интересующий день. В поле **Выберите объект** из выпадающего списка указывается любой элемент системы отопления, включая инженерное оборудование.

Над графиком расположена «легенда» - соответствие цвета линии и ее назначения.

Временная шкала основного графика . Чтобы просмотреть другой диапазон в течение заданных суток, укажите область на уменьшенной копии под основным графиком. Для изменения масштаба графика ширина области может быть уменьшена или увеличена путем перетягивания левой или правой границ области.

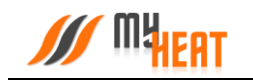

#### 1.12.2. Состояние котла

При выборе пункта **Состояние** из выпадающего меню поля котла, откроется окно с подробной информацией о состоянии и параметрах данного отопителя.

|                                   | MY HEAT GSM                           |                                  |
|-----------------------------------|---------------------------------------|----------------------------------|
| Состояние котла<br>Мои устройства | > MY HEAT GSM > Панель управления > О | топительные котлы > <b>Котел</b> |
| Котел Котел исправно.             |                                       | П Отключить котел                |
| Состояние                         |                                       | ~                                |
| ΠΑΡΑΜΕΤΡ                          | • состояние                           | 0                                |
| Температура обратной линии        | 63.4°                                 |                                  |
| Температура подающей линии        | 24.6°                                 |                                  |
| Параметры котла                   |                                       | ~                                |
| код Параметр                      | Ф ЗНАЧЕНИЕ                            | \$                               |
| В таблице отсутствуют данные      |                                       |                                  |

Состояние В окне котла доступна одна опция для управления: кнопка Включить/Отключить котел. Отключение котла может быть полезно в случае, если котел длительное время находится на техническом обслуживании (например, Вы заказали нужную запчасть и ее придется ждать какое-то время) или котел еще не подключен к газу, но уже подключен к системе МҮ НЕАТ. В указанных случаях котел будет недоступен или постоянно будет находиться в ошибке. Чтобы состояние котла не влияло на общее состояние системы, а также чтобы исключить отправку уведомлений об ошибках и недоступности котла, отлючите котел через кнопку Отключить котел в окне состояния. После завершения работ с котлом следует снова включить котел.

В информационном поле **Состояние** отображаются общие параметры текущей работы котла (такие как, температуры подачи и обратки и пр.).

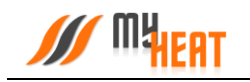

## 1.12.3. Задание целевой температуры

Чтобы задать целевую температуру среды или изменить кривую отопления, кликните на соответствующее графическое поле среды.

|                                  | _ 🗆 🗙 |
|----------------------------------|-------|
|                                  | 6 🛠 🛱 |
|                                  |       |
| Контур отопления ×               |       |
| Установить цель Кривая отопления |       |
| Выберите целевую температуру:    |       |
| Конт                             |       |
| Применить Отменить               |       |
| Иормальное состояние.            |       |
|                                  | 6     |
| Последние события                | U     |
| СТАТУС ВРЕМЯ СОБЫТИЕ             |       |

При помощи ползунка, задайте новую температуру и нажмите на кнопку Применить.

На следующем скриншоте показан выбор кривой отопления для контура отопления.

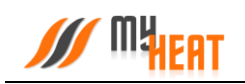

|        | Контур отопле  | ения         |           |           |           | ×    |  |
|--------|----------------|--------------|-----------|-----------|-----------|------|--|
| 🕑 Норл | Установить цел | ь Кривая     | отопления |           |           |      |  |
| 🖟 Баня | Выберите криву | ию отопления |           |           |           |      |  |
|        | Кривая № 4     |              |           |           |           | •    |  |
|        | 100°           |              |           |           |           |      |  |
| 🕑 Норл | 80°            |              |           |           |           | _    |  |
| 0      | 60°            |              |           |           |           | _    |  |
| о ройи | 40°            |              |           |           |           | _    |  |
|        | 20°            |              |           |           |           | _    |  |
|        | 20° 15°        | 10° 5°       | 0° -5°    | -10° -15° | -20° -25° | -30° |  |

Для изменения необходимо выбрать интересующую кривую из списка **Выберите кривую** отопления и на жмите на кнопку **Применить**.

Обратите внимание на то, что если ранее был выбран режим работы или расписание, то система выдаст следующее предупреждение.

| Конту                | р отопления                                                                          | ×   |
|----------------------|--------------------------------------------------------------------------------------|-----|
| и Ус<br>Выбе<br>выкл | (!                                                                                   | 80° |
|                      | Внимание                                                                             |     |
|                      | В данный момент включен режим: Дома                                                  |     |
| αδοταει              | Если вы хотите внести изменения в режим, то нажмите на кнопку "Применить".           |     |
|                      | Чтобы отменить текущий режим и задать целевое значение нажмите на кнопку "Сбросить". |     |
| 48                   | Применить Сбросить Отмена                                                            |     |
| Темпе                | ратура / цель                                                                        |     |

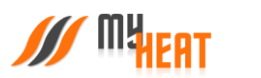

Нажав на кнопку **Применить** будут внесены изменения в активный режим – изменена целевая температура.

При нажатии на кнопку Сбросить будет отменен текущий режим и система будет переведена в режим ручного управления целевых температур.

При нажатии на кнопку Отмена настройки останутся без изменений.

#### 1.12.4. Выбор режима работы системы отопления.

| =                                | MY HEAT                                    | GSM     |                                  |                  |
|----------------------------------|--------------------------------------------|---------|----------------------------------|------------------|
| Панель управления                |                                            |         |                                  | -                |
|                                  |                                            | Мои уст | роиства э МҮ НЕАТ GSM э          | Панель управлени |
| <b>O</b>                         | МҮ НЕАТ GSM<br>система работает нормально. |         |                                  | :                |
|                                  |                                            |         |                                  |                  |
| 14 °С<br>казань                  | :                                          | C       | Система<br>не требует обновлений |                  |
| Текущий режим<br>Режим не выбран |                                            |         |                                  |                  |
| Режим не выбран                  |                                            |         |                                  |                  |
| Режимы<br>Мара Дома<br>С Лето    |                                            |         |                                  |                  |

Из выпадающего списка поля **Текущий режим** вы можете выбрать один из возможных вариантов: «Режим не выбран», один из предустановленных (или созданных самостоятельно) режимов, задать расписание.

При выборе варианта «Режим не выбран», все среды функционируют круглосуточно в соответствии с теми настройками (целевой температурой или кривой), которые вы задали для каждой из них в Панели управления.

При выборе одного из четырех возможных режимов, функционирование всей системы производится в соответствии с параметрами, которые были заданы для выбранного режима при начальной настройке.

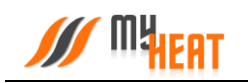

Использование расписания – самый оптимальный выбор, как с точки зрения комфорта, так и достижения максимальной экономичности системы отопления. Различные режимы применяются в зависимости от времени суток и дня недели. Естественно, расписание должно быть предварительно создано при настройке системы.

Пользователь может в любой момент, используя Панель управления, задать другой режим или вообще отключить его.

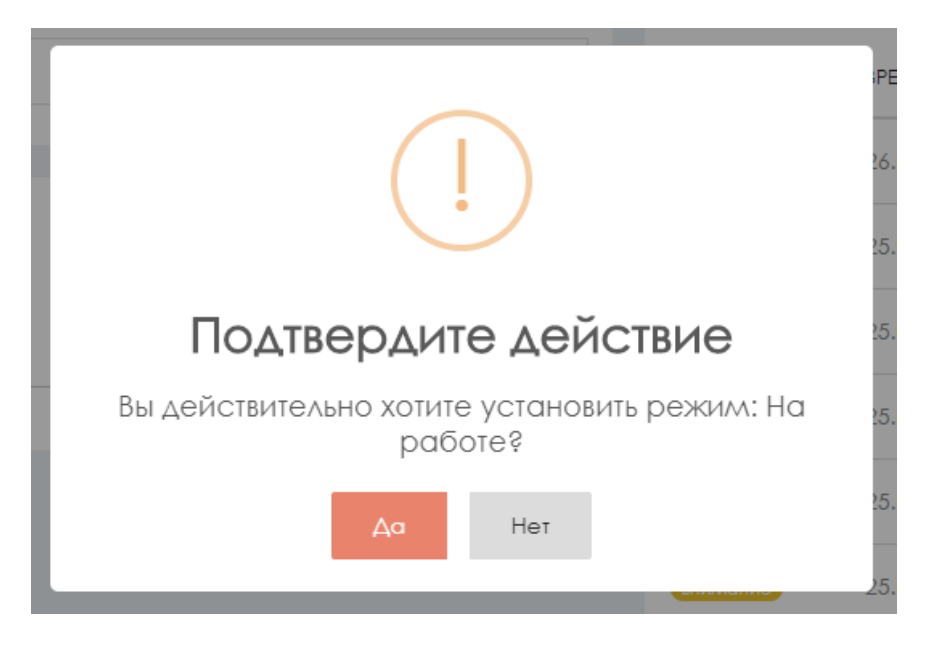

При изменении режима необходимо подтвердить действие во всплывающем окне, нажав на кнопку **Да**.

## 1.12.5. Инженерное оборудование

Просмотреть состояние и задать режим работы инженерного оборудования можно кликнув на подменю «МҮ НЕАТ Инженерия» или кликнув на поле **Инженерное оборудование** в Панели управления.

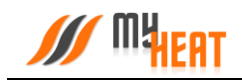

| =                          | MY HEA                                   | AT GSM       |                                         | •••  |
|----------------------------|------------------------------------------|--------------|-----------------------------------------|------|
| Инженерное оборудо         | <b>ЭВАНИЕ</b><br>Мои устройства → МҮ Н   | HEAT GSM → Π | анель управления 🕥 Инженерное оборудов  | ание |
| 0                          | МҮ НЕАТ GSM<br>СИСТЕМА РАБОТАЕТ НОРМАЛЬН | 0.           |                                         | :    |
| 14 °С<br>казань            |                                          | C            | Система<br>не требует обновлений        |      |
| 🍋 Насос Теплый Пол<br>Вклн | счено                                    | 🕆 Сире       | <sup>на</sup><br>Выключено              | :    |
| Режим: ав                  | гоматический                             | Hopme        | Режим: автоматический альное состояние. |      |

Внутри, в виде отдельных графических полей, отображены элементы инженерного оборудования. Каждое поле отображает название устройства, текущее состояние (включено или выключено), режим работы (автоматический или ручной) и общий статус состояния (нормальное или критичное).

Кликнув на элемент инженерного оборудования, можно задать его состояние и режим работы.

|                  |                                                    | - <b>-</b> × |
|------------------|----------------------------------------------------|--------------|
| (<=) (=>) // htt | tps://my2.myhe 🔎 – 🗎 🖒 🥢 Инженерное оборудование 🗵 |              |
| -                |                                                    |              |
| _                | Насос ТП                                           | <            |
|                  | Выберите режим работы:                             |              |
|                  | ABTO BHKA BKA                                      | S            |
|                  |                                                    |              |
| H≡⊧ Haco         | Применить Отменить                                 |              |
|                  | Выключено                                          |              |
|                  | Режим: автоматический                              |              |
|                  | с работает исправно.                               |              |
|                  |                                                    |              |
| 2019 © 000 '     | "Майхит"                                           |              |

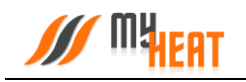

Внимание! Изменение режима работы инженерного оборудования может привести к неполадкам системы отопления и косвенно вызвать неполадки в работе других инженерных систем. Внимательно относитесь к любым изменениям в данном меню!

#### 1.12.6. Сигналы тревоги

Посмотреть все созданные тревоги и их состояние можно кликнув на подменю «МУ НЕАТ\Сигналы тревоги» или кликнув на поле **Сигналы тревоги** в Панели управления.

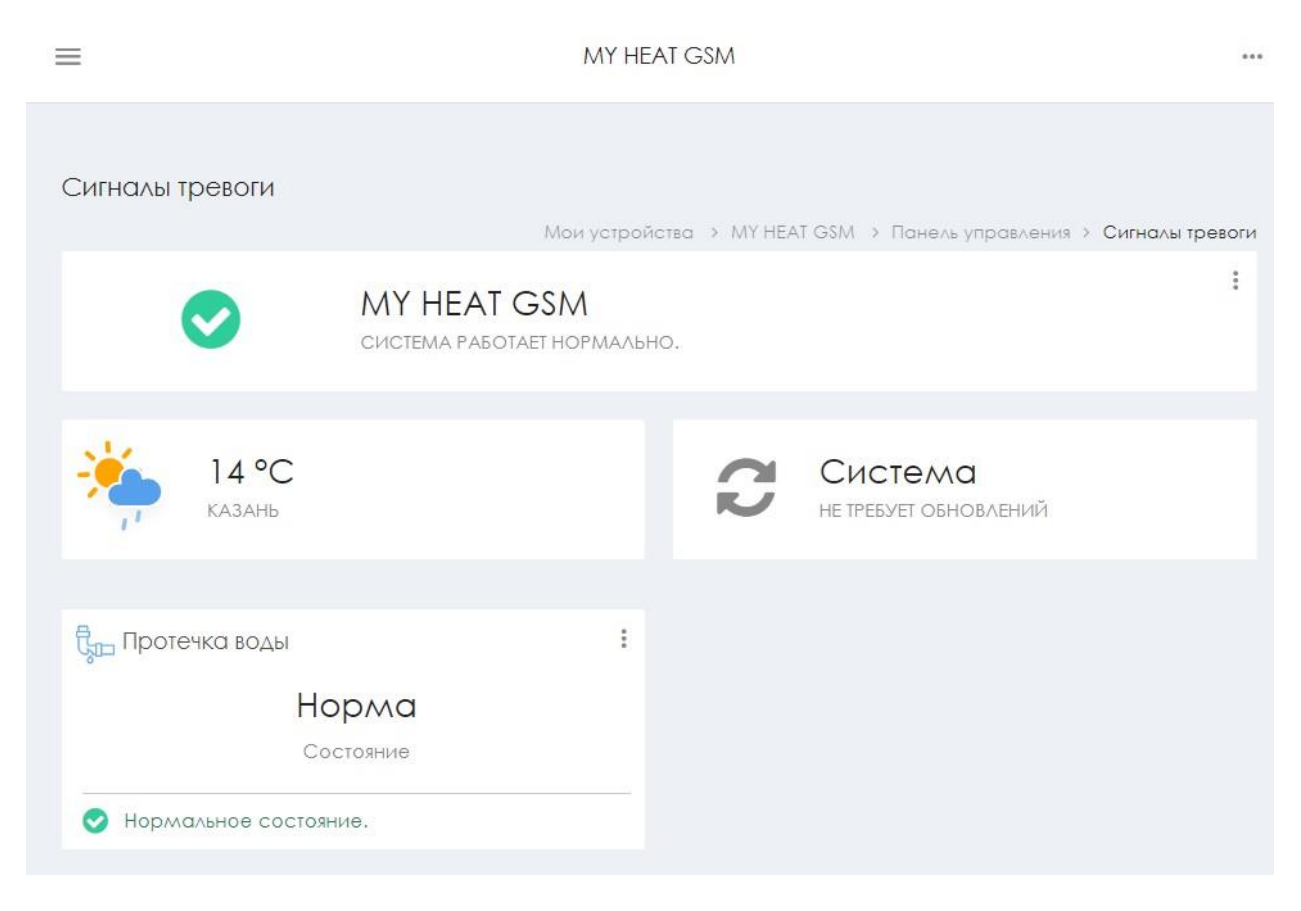

В верхней части поля элемента отображается тип и название тревоги (Протечка воды, Пожарная тревога и т.д.).

В центральной части поля отображается состояние тревожного датчика (Норма, Протечка и т.д.).

В нижней части поля дублируется более развернуто состояние датчика (Нормальное состояние, Обнаружена протечка воды и т.д.).

При нажатии на пиктограмму в виде трех вертикальных точек в правом верхнем углу графического элемента доступно выпадающее меню. В меню доступен только один пункт: **Настройки**. При нажатии происходит перенаправление в меню настроек сигнала тревоги.

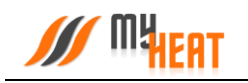

## 1.12.7. Просмотр SMS - сообщений и отправка USSD-запросов.

Для удобства пользователя разработчики добавили возможность просматривать SMSсообщения, приходящие на SIM-карту контроллера MY HEAT MINI, а также делать USSDзапросы. Для этого зайдите в подменю **MY HEAT -> SIM-карта**.

| 🛞 🖋 https://my2.myhe 🔎 – 🔒 🖒 🚿 SIM-карта                                                                                     | ×                          | <del>ගි</del>                    |
|----------------------------------------------------------------------------------------------------|----------------------------|----------------------------------|
| =                                                                                                    |                            |                                  |
| SIM-карта                                                                                                    | Мои устроі                 | йства » МН-МІNI » <b>SIM-кар</b> |
| Набор номера<br>Номер телефона                                                                                               | Номер телефона:<br>Баланс: | +7987777777<br>10                |
| Ввердите номер телефона, на который нужно<br>позвонить с устройства или USSD-запрос.<br>Например +7 987 123 45 67 или *100#. |                            |                                  |
| SMS сообщения                                                                                                    |                            |                                  |
| 26.07.2019 09:24:02                                                                                                    |                            |                                  |
| Balance:10r                                                                                                    |                            |                                  |
| #100#                                                                                                    |                            |                                  |
| 25.07.2019 20:56:03                                                                                                    |                            |                                  |
| Balance:10r                                                                                                    |                            |                                  |
|                                                                                                    |                            |                                  |

В верхнем правом углу отображается информация о номере телефона SIM-карты, установленной на контроллере, и ее баланс.

В поле **Набор номера**, можно указать номер телефона, на который будет произведен звонок с SIM-карты контроллера (эта функция может быть полезна, если пользователь забыл номер SIM-карты, установленной на контроллере), или набрать USSD-запрос, например, чтобы проверить актуальный баланс или сведения о тарифе. Ниже расположено поле **SMS-сообщения**, где отображаются все входящие SMS.

## 2. Регистрация и активация контроллера в ручном режиме

## 2.1. Начальный вход

Настройка и управление контроллера МҮ НЕАТ GSM производится через Web-интерфейс с сайта производителя. Для этого Ваш компьютер или мобильное устройство должны быть подключены к сети Интернет. В окне браузера наберите адрес сайта: https://my.myheat.net. Вы попадете в окно авторизации.

|                                                           | - 🗆 × |
|-----------------------------------------------------------|-------|
| 🗲 🕘 🌌 https://my.myhe 🔎 ד 🔒 С 🖉 МҮ НЕАТ - авторизация 🛛 🗙 | 合分錄   |
| M MHERT                                                   | ^     |
| Войти в МҮ НЕАТ                                           |       |
| Введите информацию                                        |       |
| Логин                                                     |       |
| ivanovii                                                  |       |
| Пароль                                                    |       |
| •••••                                                     |       |
| Войти Регистрация                                         |       |
|                                                           | ~     |

Для входа в полях логин и пароль введите свои учетные данные и нажмите на кнопку **Войти**. Если учетная запись еще не создана, зарегистрируйте новую учетную запись, нажав на кнопку **Регистрация**.

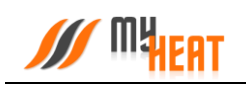

|                        |                                | _ 🗆 🗙             |
|------------------------|--------------------------------|-------------------|
| ← → M https://my2.myhe | 🖒 🚿 Регистрация пользователя 🗙 | 슈 ☆ <sup>63</sup> |
| MHEAT                  |                                | ^                 |
| Реги                   | страция пользователя           |                   |
|                        | Введите информацию             |                   |
| Логин                  |                                |                   |
| pertrovp               | p                              |                   |
| Пароль                 |                                |                   |
| ••••••                 | ••                             |                   |
| ••••••                 | ••                             |                   |
| E-mail                 |                                |                   |
| petr@pe                | trov.ru                        |                   |
| Телефон                |                                |                   |
| +7(999)9               | 99-99-99                       |                   |
| (                      | (Войти Регистрация             |                   |
|                        |                                | ~                 |

Все поля формы регистрации обязательны к заполнению, в поле **Телефон** укажите Ваш персональный номер, на котором впоследствии будет работать мобильное приложение. После ввода всех данных, нажмите на кнопку **Регистрация**.

После этого вы автоматически авторизуетесь и попадаете в панель управления.

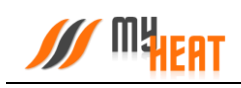

|                                                     | ×                                     |
|-----------------------------------------------------|---------------------------------------|
| С // https://my2.myhe                               | · · · · · · · · · · · · · · · · · · · |
|                                                     | Q                                     |
|                                                     |                                       |
| Мои устройства                                      |                                       |
|                                                     | МҮ НЕАТ > Мои устройства              |
| К учетной записи пока не подключен ни один МҮ НЕАТ. |                                       |
|                                                     |                                       |
|                                                     |                                       |
|                                                     |                                       |
|                                                     |                                       |
|                                                     |                                       |
| 2019 © ООО "Майхит"                                 |                                       |

В крайнем правом верхнем углу расположена пиктограмма работы с учетными данными и сеансом работ.

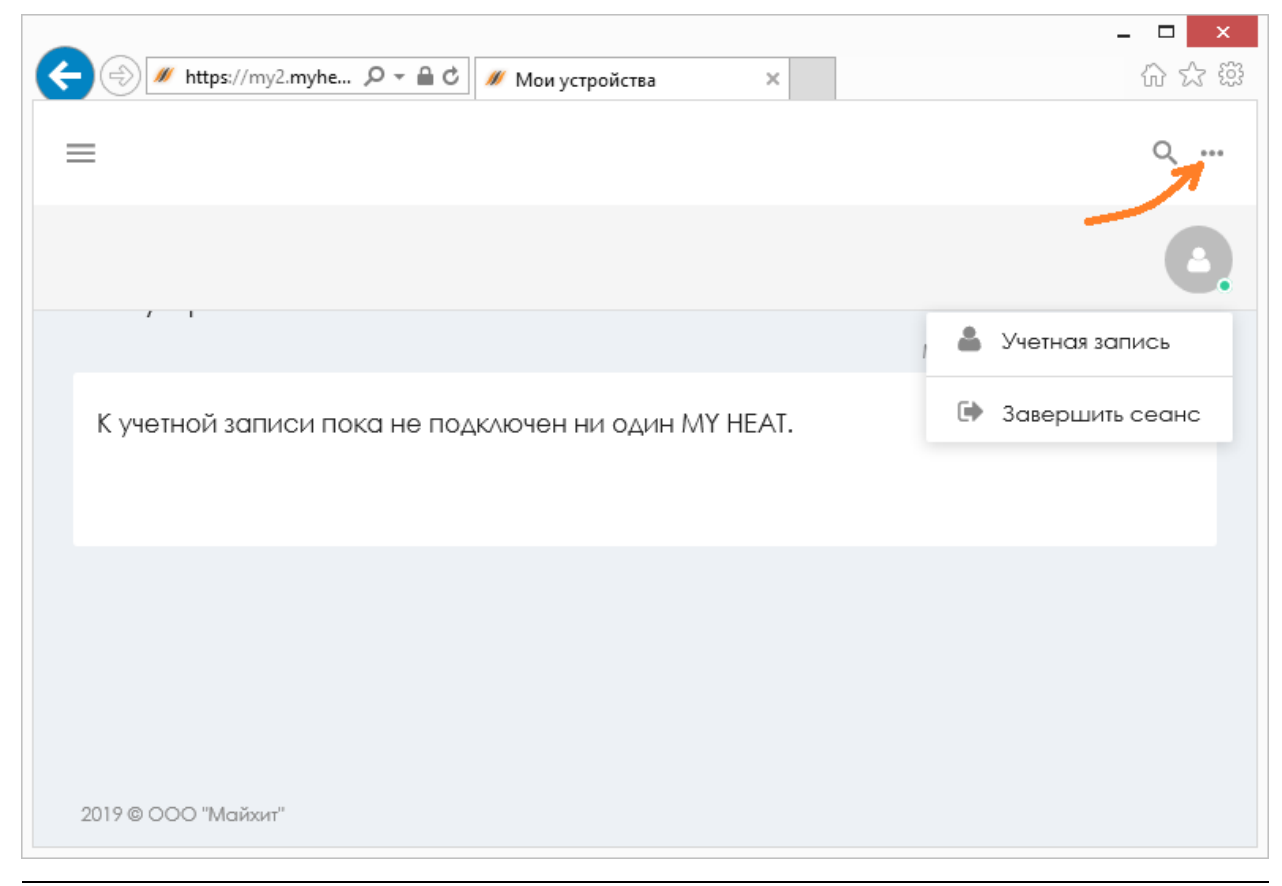

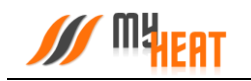

При нажатии на нее вызывается всплывающее окно. В нем вы можете завершить работу, нажав на поле **Завершить сеанс**. Или отредактировать свои учетные данные, нажав на поле **Учетная запись**.

|                                                         | _ <b>_</b> ×                         |
|---------------------------------------------------------|--------------------------------------|
| 🧲 🕘 🌌 https://my2.myhe 🔎 👻 🗎 🖒 🚿 Управление учетной зап | и × 💮 🗘 🛱                            |
|                                                         | ***                                  |
| Управление учетной<br>записью                           | MY HEAT > Управление учетной записью |
| Пользователь "pertrovpp"                                |                                      |
| Сменить пароль                                          |                                      |
| Новый пароль                                            |                                      |
| •••••                                                   |                                      |
| Повторите пароль                                        |                                      |
| •••••                                                   |                                      |
| Сменить пароль                                          |                                      |
|                                                         |                                      |

В этом окне Вы можете задать новый пароль в соответствующем поле, обязательно повторив его. После нажатия на кнопку **Сменить пароль**, вы увидите подтверждающее сообщение.

|                               | <i>#</i> Управление учетной заг | и ×          |                                                  | - □ ×<br>☆☆፡፡ |
|-------------------------------|---------------------------------|--------------|--------------------------------------------------|---------------|
| =                             | /// MYHEAT                      | $\checkmark$ | <b>Настройки</b><br>Настройки успешно применены. | × ^           |
| Управление учетной<br>записью |                                 | N            | IY HEAT > Управление учетной                     | записью       |

## 2.2. Регистрация контроллера.

Поскольку учетная запись новая, у пользователя не подключено ни одного устройства, о чем сообщает центральная запись на экране панели управления при первом входе. Чтобы добавить новое устройство, нажмите на пиктограмму основного меню, расположенную в левом верхнем углу экрана. При этом с левой стороны экрана появится боковое навигационное меню, в котором отображаются все пути к настройкам и управлению ваших устройств.

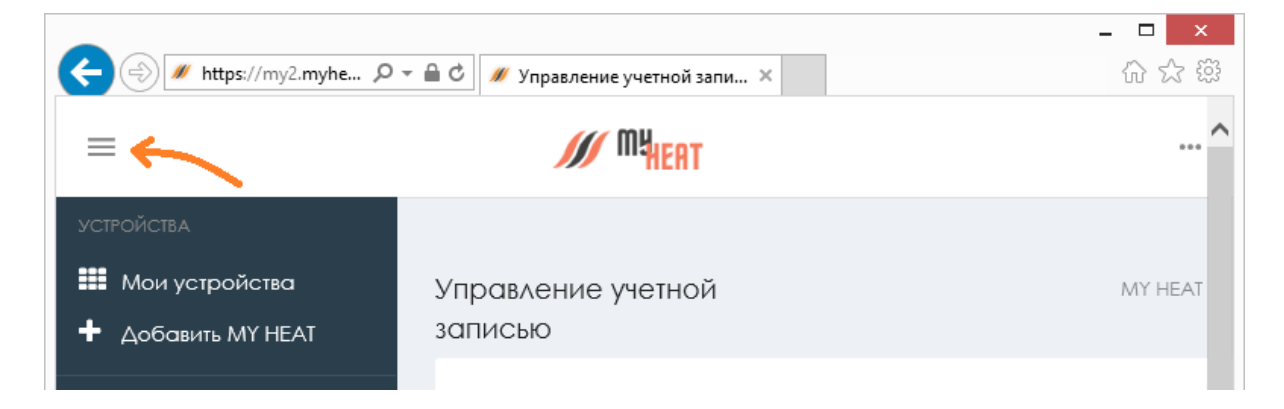

Для добавления нового устройства, нажмите на поле Добавить МУ НЕАТ.

|                                                                          | _ 🗆 🗙                |
|--------------------------------------------------------------------------|----------------------|
| 🗲 🔿 🖋 https://my2.myhe 🔎 – 🖴 🖒 🚿 Добавление устройства М 🛪               | 6 🕁 🛱                |
|                                                                          | ~                    |
|                                                                          |                      |
|                                                                          |                      |
|                                                                          |                      |
| доодвление устроиства МТ НЕАТ                                            |                      |
| МҮ НЕАТ > Мои устройства > Добавлени                                     | е устройства МҮ НЕАТ |
|                                                                          |                      |
| Регистрация устроиства Получение доступа                                 |                      |
| Серийный номер                                                           |                      |
|                                                                          |                      |
|                                                                          |                      |
| Ключ регистрации                                                         |                      |
|                                                                          |                      |
|                                                                          |                      |
| Ключ и серийный номер указаны в паспорте устройства. Их также можно посм | лотреть в веб-       |
| интерфейсе контроллера на странице "Состояние".                          |                      |
|                                                                          |                      |
| Добавить Отменить                                                        |                      |
|                                                                          |                      |
|                                                                          | ~                    |

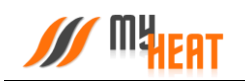

Для регистрации контроллера введите Серийный номер и Ключ регистрации, указанные в Паспорте устройства в соответствующие поля.

Нажмите на кнопку Добавить.

Сайт автоматически установит соединение с контроллером.

После чего вы попадаете в Мастер настроек. (п.1.1.)

Благодарим Вас за детальное изучение материала.

С уважением к Вам, компания MyHeat.

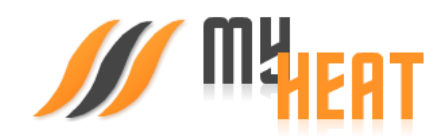